## **PLV - Pauschalversteuerung**

- Version 2.31 -

# **Benutzer-Handbuch**

(C) Copyright 1991, 1992, 1993, 1994, 1995, 1996, 1997
by Erich Schuster, Graf-Eberhard-Str.1, D-71229 Leonberg
Telefon u. Telefax: (07152) 90 20 85

## Inhaltsverzeichnis

## INHALTSVERZEICHNIS

## **VOLLSTÄNDIGE DATEIEN**

## **COPYRIGHT-VERMERK**

Aber...

## 1. SYSTEMVORAUSSETZUNGEN

## 2. ALLGEMEINE EINFÜHRUNG

3. DATENUMSETZUNG VON EINER ÄLTEREN VERSION

## 4. SICHERN DER EINGEGEBENEN DATEN

## 5. ARBEITEN MIT 'PLV - PAUSCHALVERSTEUERUNG'

#### Der Aufruf

#### Die Tasten

- 1. Allgemeine Tasten und Hot-Keys des System-Menüs:
- 2. Tasten und Hot-Keys in den Bildschirm-Listen:
- 3. Editiertasten in Eingabefeldern:
- 4. Bedienung des Taschenrechners:
- 5. Tastenbelegung in Memo und Textverarbeitung:
- 6. Die Push-Buttons:

#### Mausbedienung

- 1. Allgemeine Regeln zur Mausbedienung:
- 2. Systemmenü, Arbeitsbereich, Pull-Down-Menüs
- 3. In den Bildschirm-Listen
- 4. In den Eingabe-Bildschirmen
- 5. Die Maus-Symbole

#### **Die Bildschirme**

- 1. Der Hauptbildschirm
- 2. Die Pull-Down-Menüs
- 3. Untermenüs der Pull-Down-Menüs Exportieren Drucken (Arbeitnehmer) Zeit-Übersicht Drucken (Zeit/Lohn) Einstellungen ja/nein weitere Einstellungen Rahmen Formular-Einstellungen Komm-/Gehzeiten runden
- 4. Die PopUp-Bildschirme Der Taschenrechner Arbeitnehmer eingeben Liste der Arbeitnehmer Arbeitszeiten eingeben Sonderzahlungen eingeben Bankdiskette Filialen eingeben Gesetzliche Vorgaben Druckertreiber Dateienverzeichnis

#### Die integrierte Stechuhr (nur mit Modul PLV-ZEIT)

**Die Mini-Textverarbeitung** (nur mit Modul PLV-TXT) Erstellen eines Briefes:

Drucken eines Briefes: Einstellungen:

Serienbriefe aus PLV

## 6. ÄNDERN DER BILDSCHIRM- UND DRUCK-LISTEN

#### Funktionen zur Darstellung der Daten

Beschreibung der einzelnen Funktionen

Dateibeschreibung 1. PLV.LST 2. PLV.PRT

## 7. ANHANG

#### Installation unter Windows

#### Verfügbare Arbeitnehmer-Daten

Weitere Daten für die Mini-Textverarbeitung

#### Daten für die Bildschirmlisten

- 1. Liste der Sonderzahlungen
- 2. Liste für Bankdiskette
- 3. Filialenliste

#### Die Datenstrukturen

- 1. Die Import-Struktur
- a) Arbeitnehmer-Import (Beispiel: A\_NEHMER.IMP)
- 2. Die Export-Strukturen
  - a) AN-Export im Format 'ASCII'
  - b) AN-Export im Format 'Word'
- 3. Die mitgelieferten Dateien
  - a) Die Datei mit den Anreden 'ANREDE.DAT'
  - b) Die Datei mit den Banken 'BANKEN.DAT'
  - c) Die Datei mit den Berufen 'BERUFE.DAT'
  - d) Die Datei mit den Druckertreibern 'DRUCKER.DAT'
  - e) Die Datei mit den Kennungen für Familienstand 'FAMSTAND.DAT'
  - f) Die Datei mit den Nationalitäten 'NATION.DAT'
  - g) Die Datei mit PLZ+Orte 'PLZORT.DAT'
  - h) Die Datei mit den Tätigkeiten 'TAETIG.DAT'

#### Die erstellten Dateien

#### Problembehebung

- 1. Das Programm endet mit einer Fehlermeldung
- Tabelle: Vollständige Übersicht der DOS-Fehlernummern und ihrer Bedeutung:
- Tabelle: Die häufigsten Probleme und deren Behebung:
- 2. VM Error 5251 'Insufficient physical memory'
- 3. Das Programm läßt sich nicht starten.
- 4. Das Programm stürzt manchmal ab.
- 5. Das Programm kann eine Datei nicht finden/öffnen.
- 6. Der Bildschirm wird manchmal dunkel.
- 7. Der Push-Button läßt sich nicht mehr betätigen.

## Vollständige Dateien

| INSTALL.EXE  | Installationsprogramm (nur auf Diskette)               |
|--------------|--------------------------------------------------------|
| INFO.TXT     | Installationshinweis und andere Informationen          |
| PLV.SNR      | Ihre persönliche Seriennummer (nur bei Vollversion)    |
| PLV231.EXE   | Archiv mit folgenden Dateien:                          |
| PLV.EXE      | Das Programm zur Pauschalversteuerung                  |
| PLV231.TXT   | Dokumentation zu PLV 2.31                              |
| PLV231.DOC   | Word-Dokumentation zu PLV 2.31 (diese Datei)           |
| PLV-BAK.EXE  | Ein Programm zur Datensicherung                        |
| PLV-CONV.EXE | Ein Programm zur Umsetzung älterer Daten nach 2.31     |
| PLV.MSG      | Die Datei mit den Nachrichten                          |
| PLV.STA      | Die Datei mit den Statusmeldungen                      |
| PLV.HLP      | Die Datenbank für die Hilfstexte                       |
| PLV.DBT      | Die Hilfstexte selbst                                  |
| PLV.LST      | Datei mit Beschreibungen zu den Bildschirmlisten       |
| PLV.PRT      | Datei mit Definitionen zu Arbeitnehmer-Drucklisten     |
| PLV.GRP      | Programm-Gruppe zur Installation unter Windows         |
| PLV.PIF      | Windows-PIF-Datei für das Hauptprogramm PLV.EXE        |
| PLVBAK.PIF   | Windows-PIF-Datei für die Datensicherung PLV-BAK.EXE   |
| PLVDOKU.PIF  | Windows-PIF-Datei für die Dokumentation DOKU.BAT       |
| PLVDOKUP.PIF | Windows-PIF-Datei zum Drucken der Dokumentation        |
| PLVBEST.PIF  | Windows-PIF-Datei zum Drucken des Bestellformulars     |
| PLV.ICO      | Windows-Symbol (Icon) für das Hauptprogramm            |
| PLVBAK.ICO   | Windows-Symbol (Icon) für die Datensicherung           |
| PLVDOKU.ICO  | Windows-Symbol (Icon) für die Dokumentation            |
| PLVDOKUP.ICO | Windows-Symbol (Icon) zum Drucken der Dokumentation    |
| PLVBEST.ICO  | Windows-Symbol (Icon) zum Drucken des Bestellformulars |
| ANREDE.DAT   | Datei mit Anreden (wird von PLV eingelesen)            |
| BANKEN.DAT   | Datei mit Banken (wird von PLV eingelesen)             |
| BERUFE.DAT   | Datei mit Berufen (wird von PLV eingelesen)            |
| DRUCKER.DAT  | Datei mit Druckertreibern (wird von PLV eingelesen)    |
| FAMSTAND.DAT | Datei mit Familienkennungen (wird von PLV eingelesen)  |
| NATION.DAT   | Datei mit Nationalitäten (wird von PLV eingelesen)     |
| PLZORT.DAT   | Datei mit PLZ und Orte (wird von PLV eingelesen)       |
| TAETIG.DAT   | Datei mit Tätigkeiten (wird von PLV eingelesen)        |
| A_NEHMER.IMP | Beispiel-Importdatei für Arbeitnehmer                  |
| LSTANMLD.PRT | Layout zum Formular zur Lohnsteuer-Anmeldung           |
| STATUS.TXT   | Datei mit diversen Texten für die Status-Zeile         |
| SPRUCH.TXT   | Datei mit dummen Sprüchen für die Status-Zeile         |
| LIST.EXE     | Dateilister (wird von DOKU.BAT aufgerufen)             |
| DOKU.BAT     | Batchdatei zum Anschauen der Dokumentation             |
| SICHERN.BAT  | Batchdatei zur Datensicherung (ruft PLV-BAK auf)       |
| FORMULAR.BAT | Batchdatei zum Drucken des Bestellformulars            |
| EINZUG.TXT   | Formular zur Einzugsermächtigung von Lastschriften     |
| BESTELL.TXT  | Das Formular zur Bestellung/Registrierung              |
|              |                                                        |

## Copyright-Vermerk

Das Programm PLV 2.31 inklusive der Dokumentation untersteht dem Urheberrecht. Das Copyright liegt ausschließlich beim Autor,

- Erich Schuster, Graf-Eberhard-Str.1, 71229 Leonberg -

Das bedeutet, das Programm darf weder an andere Personen weitergegeben, noch auf mehr als einem PC installiert werden.

## Aber...

... Sie dürfen das Programm gerne an andere Interessenten weitergeben, sofern NICHT IHRE PERSÖNLICHE SERIENNUMMER (PLV.SNR) mitgegeben wird. Ohne diese persönliche Seriennummer ist das Programm eine Demoversion, die voll funktionsfähig ist, und nur am Anfang einen Hinweis auf die Demoversion anzeigt.

Also: geben Sie PLV ruhig weiter, aber bitte NICHT die Datei 'PLV.SNR'.

## 1. Systemvoraussetzungen

PC mit 386 oder 486 Prozessor und 4 MB Hauptspeicher (oder mehr) davon 480 KB freien konventionellen Hauptspeicher.

(für 286-Rechner gibt es auf Anfrage eine Extraversion, die mit weniger RAM auskommt, dafür aber 512 KB freien konventionellen Hauptspeicher benötigt)

PC/MS-DOS ab Version 3.30 (empfohlen wird DOS ab Version 6.2) oder Windows 3.1 oder OS/2 2.x oder OS/2 Warp 3.0 oder Windows 95.

Festplatte mit mindestens 2 MB freiem Speicherplatz

Außerdem folgende Einträge in der Datei CONFIG.SYS: FILES=31

BUFFERS=31

(Die Werte für FILES und BUFFERS können natürlich auch höher sein, aber eben nicht niedriger.)

==> bei Verwendung von EMM386 ab DOS 5.0 sollte als Parameter 'RAM' und nicht 'NOEMS' angegeben werden!

Also: 'DEVICE=C:\DOS\EMM386.EXE <u>RAM'</u>

## 2. Allgemeine Einführung

Mit dem Programm PLV 2.31 erhalten Sie ein sehr komfortables und dennoch einfach zu bedienendes Programm zur Verwaltung von Arbeitnehmern, die pauschal versteuert werden. Dabei können verschiedene Listen und Formulare erstellt werden, die eine gute Übersicht über die eingegebenen Arbeitnehmer, deren Arbeitszeiten und die angefallenen Löhne und Steuern bieten. Außerdem dienen diese Ausdrucke teilweise zur Vorlage beim Finanzamt.

**Zusatzmodul 'FILIALEN':** Als Zusatzoption ist eine Filialverwaltung erhältlich, womit jeder Arbeitnehmer einer bestimmten Filiale zugeordnet werden kann. Außerdem besteht damit auch die Möglichkeit, für die Lohnzahlungen eine Bankdiskette für den Datenträgeraustausch mit der Bank zu erstellen.

**Zusatzmodul 'PLV-TEXT':** Neu ist ein Modul 'Mini-Textverarbeitung', das es Ihnen ermöglicht, ohne den Umweg über Word einzelne Briefe an Arbeitnehmer einzugeben, zu verwalten, und auszudrucken. Lesen Sie dazu auch den Punkt 'Die Mini-Textverarbeitung' unter Punkt 5 "Arbeiten mit 'PLV - Pauschalversteuerung'"

**Zusatzmodul 'PLV-ZEIT':** Außerdem erhältlich ist ein Zusatzmodul zur Zeiterfassung durch eine in PLV integrierte Stechuhr. Damit werden mit Eingabe der Personalnummer automatisch die Kommund Gehzeiten jedes Arbeitnehmers festgehalten, wodurch die manuelle Eingabe der Arbeitszeiten entfallen kann.

Bemerkenswert ist, daß die Anwendung sich stark an den SAA-Standard anlehnt und somit schnell und auch ohne Dokumentation bedient werden kann. Dabei gibt es sogenannte Pull-Down-Menüs, wo die verschiedenen Funktionen des Programms zu finden sind.

Die wichtigsten Funktionen können über definierte Tastenkombinationen oder Funktionstasten direkt ausgewählt werden, ohne daß vorher der entsprechende Menüpunkt über die Pull-Down-Menüs angewählt werden muß. Damit hat der etwas geübtere Anwender eine sehr schnelle Möglichkeit, dieses Programm zu bedienen.

Zu beachten ist noch, daß dieses Programm die Möglichkeit bietet, diverse Einstellungen wie Farben und anderes nach Belieben zu ändern. Deshalb sollten Sie, bevor Sie die einzelnen Daten eingeben, unter dem Menüpunkt 'Optionen' die Einstellungen nach Ihren Wünschen vornehmen und dann sichern (nicht vergessen!).

Außerdem können die wichtigsten Bildschirmlisten und alle AN-Drucklisten individuell angepaßt werden. Lesen Sie dazu auch Punkt 6 'Ändern der Bildschirm- und Druck-Listen'.

Weitere Informationen zur Bedienung sowie die Bildschirme finden Sie bei Punkt 5 'Arbeiten mit PLV - Pauschalversteuerung'

#### Wichtig:

Außerdem sind im Programm selbst viele Hilfebildschirme enthalten, die jeweils mit F1 geöffnet werden können. Wenn Sie also an einer Stelle nicht mehr weiterwissen, versuchen Sie mit F1, ob Ihnen der Hilfeschirm weiterhelfen kann.

## 3. Datenumsetzung von einer älteren Version

Hatten Sie bereits eine ältere Version von PLV - Pauschalversteuerung installiert, dann müssen die Daten in das neue PLV-Datenformat umgesetzt werden. Dies geschieht beim ersten Aufruf von PLV 2.31 automatisch, falls die Vorgänger-Version nicht älter als PLV 2.24 war.

Hatten Sie eine ältere Version als PLV 2.24 installiert und wurden Ihre Daten deshalb beim ersten Aufruf von PLV nicht in das neue Datenformat umgesetzt, dann muß gegebenenfalls eine manuelle Umsetzung der bereits bestehenden PLV-Daten einer älteren Version in die Datenstruktur der Version 2.31 erfolgen.

Dazu gehen Sie in das Verzeichnis, in welches Sie zuvor PLV installiert haben. In diesem Verzeichnis müssen sich sowohl die PLV-Daten der älteren Version als auch das Umsetzungsprogramm PLV-CONV befinden.

## Beispiel: 'CD \PLV' [Eingabe]

Dann rufen Sie einfach das Programm PLV-CONV auf. Die Umsetzung einer beliebigen älteren Version 2.x in die neue Version 2.31 geschieht dadurch vollständig und automatisch. **Beispiel:** 'PLV-CONV' [Eingabe]

## 4. Sichern der eingegebenen Daten

Von Zeit zu Zeit sollte eine Datensicherung erfolgen, um eine Kopie der Daten zu haben, falls entweder die Festplatte kaputt geht, was leider vorkommen kann, oder falls versehentlich eine Datei gelöscht wurde oder auch unlesbar wird.

Zur Datensicherung wird das Programm PLV-BAK verwendet. Dieses Programm kopiert alle relevanten Dateien auf ein beliebiges Laufwerk und wenn gewünscht dort in ein beliebiges Verzeichnis.

Das Programm PLV-BAK befindet sich nach der Installation in dem Verzeichnis, in das PLV installiert wurde.

Zum Aufruf dieses Programms gibt es mehrere Möglichkeiten:

1. Sie rufen die Batchdatei 'SICHERN.BAT' auf. Dabei brauchen Sie keine Parameter mitzugegeben. Diese Batchdatei ruft von sich aus das Programm PLV-BAK auf und übergibt als Parameter A:. Die Datensicherung läuft dann sofort los und sichert alle Daten auf eine Diskette im Laufwerk A:.

2. Sie rufen das Programm 'PLV-BAK.EXE' selbst auf ohne irgendwelche Parameter mitzugeben. Dabei erscheint eine Eingabemaske, wo Sie das gewünschte Ziellaufwerk und Verzeichnis eingeben können. Vorgegeben ist das Laufwerk A: ohne Verzeichnis.

3. Sie rufen das Programm 'PLV-BAK.EXE' auf und geben dabei als Parameter das gewünschte Ziellaufwerk und Verzeichnis mit. Die Daten werden dann sofort auf das mitgegebene Laufwerk und gegebenenfalls in das entsprechende Verzeichnis gesichert Beispiele: 'PLV-BAK B:' (sichert sofort auf Diskette in B:)

'PLV-BAK B:' (sichert sofort auf Diskette in B:) 'PLV-BAK A:' (entspricht SICHERN.BAT) 'PLV-BAK C: PLVBAK' (sichert sofort auf C:\PLVBAK)

4. Wenn Sie Laufwerk und Verzeichnis mitgeben möchten, aber dennoch vor der Datensicherung die Eingabemaske zur Kontrolle oder Änderung der Eingaben wünschen, dann geben Sie als dritten Parameter ein 'X' mit.

**Beispiel:** 'PLV-BAK D: BACKUP\PLV X' (zeigt einen Eingabeschirm mit den Vorgaben 'D:' als Ziellaufwerk und 'BACKUP\PLV' als Verzeichnis und sichert nach Bestätigung die PLV-Daten in das eingegebene/geänderte Laufwerk/Verzeichnis)

<u>Hinweis:</u> Unter Windows gelten dieselben Parameter, nur werden diese dort bei - Datei - Eigenschaften - in der Befehlszeile nach PLVBAK.PIF eingetragen.

Beispiel: 'C:\PLV\PLVBAK.PIF D: BACKUP\PLV X'

Sollte es dann tatsächlich einmal notwendig sein, gesicherte Daten von Diskette in das PLV-Verzeichnis zurück zu kopieren, dann wird folgende Vorgehensweise empfohlen:

1. Löschen Sie alle Sortierdateien (\*.NTX) im PLV-Verzeichnis

2. Kopieren Sie ALLE Dateien von der Sicherungsdiskette ins PLV-Verzeichnis

3. Starten Sie PLV und lassen dort die Reorganisation laufen.

## 5. Arbeiten mit 'PLV - Pauschalversteuerung'

## Der Aufruf

In jedem Fall müssen Sie vorher in das Verzeichnis gehen, in welches Sie PLV installiert haben. **Beispiel:** 'CD \PLV' [Eingabe]

Aufgerufen wird PLV dann einfach nur durch die Eingabe von 'PLV' und anschließender Bestätigung mit der Eingabetaste. Es brauchen und können zunächst keine Parameter mitgegeben werden.

Beim ersten Aufruf werden zunächst sämtliche Datenbanken und Indizes, welche von PLV benötigt werden, erstellt. Dabei werden die Datenbanken für die Orte, die Anreden, die Berufe, die Nationalitäten, die Tätigkeiten, die Banken und die Kennzeichen für die verschiedenen Familienstände mit Werten aus den mitgelieferten Dateien 'PLZORT.DAT', 'ANREDE.DAT', 'BERUFE.DAT', 'NATION.DAT', 'TAETIG.DAT', 'BANKEN.DAT' und 'FAMSTAND.DAT' gefüllt.

Es ist also durchaus möglich, VOR DEM ERSTEN AUFRUF VON PLV, diese Dateien noch mit anderen Daten zu füllen, bzw. die vorhandenen Daten abzuändern. Das geschieht mit jedem Text-Editor (nicht mit einer Textverarbeitung wie Word).

Nach dem ersten Aufruf erscheint ein Informationsschirm, welcher einfach mit der Eingabetaste oder der Escape-Taste weggedrückt werden kann. Bei allen weiteren Aufrufen von PLV kommen Sie direkt auf den Hauptschirm bzw. auf das AN-Menü (wenn bei 'Optionen' entsprechend gewählt).

## **Die Tasten**

Sehr wichtig ist natürlich, sich die Bedienung des Programms mit den verschiedenen Tasten zu merken.

## 1. Allgemeine Tasten und Hot-Keys des System-Menüs:

| F1<br>F3<br>F5<br>F6<br>F9<br>F10                                                   | Hilfe<br>Anwendung beend<br>Neuer Arbeitnehme<br>Zeiterfassung<br>Textverarbeitung<br>Systemmenüzeile | len<br>er                                                            | Strg+A<br>Alt+F4                                                                                | Liste der Arbeitnehmer<br>Anwendung <b>sofort</b> beenden                                                                                                   |
|-------------------------------------------------------------------------------------|----------------------------------------------------------------------------------------------------|----------------------------------------------------------------------|-------------------------------------------------------------------------------------------------|----------------------------------------------------------------------------------------------------|
| Esc                                                                                 | Abbrechen                                                                                             |                                                                      |                                                                                                 |                                                                                                    |
| Alt+F1:<br>Alt+F2 / /<br>Alt+F12:                                                   | Alt+T:                                                                                                | Eine Date<br>Der einge<br>Der Inhal                                  | eienliste<br>ebaute Mini-T<br>t der Zwische                                                     | aschenrechner<br>enablage (Clipboard)                                                                                                    |
| Alt+Einga                                                                           | abetaste:                                                                                             | Bildschirr                                                           | ndunkelscha                                                                                     | ltung                                                                                                    |
| Cursor na<br>Cursor na<br>Cursor na<br>Cursor na<br>Bild nach<br>Bild nach          | ach unten:<br>ach oben:<br>ach rechts:<br>ach links:<br>i unten:<br>i oben:                           | Bewegt d<br>Bewegt d<br>Bewegt d<br>Bewegt d<br>Geht zun<br>Geht zun | len Balken de<br>len Balken de<br>len Menüball<br>len Menüball<br>n letzten Men<br>n ersten Men | es Pull-Down-Menüs nach unten.<br>es Pull-Down-Menüs nach oben.<br>ken nach rechts (nächstes Menü).<br>ken nach links (voriges Menü).<br>üpunkt.<br>üpunkt. |
| Enter / Strg+Enter:<br>Alt+Cursortasten:<br>Tabulator (Tab):<br>Umschalt+Tabulator: |                                                                                                    | Push-But<br>Markiert<br>Nächster<br>Voriger P                        | ton betätiger<br>einen andere<br>Push-Button<br>Push-Button                                     | n (Ausführen).<br>n Push-Button.<br>n (entspricht Alt+Cursor rechts)<br>(entspricht Alt+Cursor links)                                                       |

## In der Option 'Farben ändern':

| Cursor nach unten/oben:   | Wählt ein anderes Bildschirmteil.   |
|---------------------------|-------------------------------------|
| Cursor nach links/rechts: | Wählt eine andere Vordergrundfarbe. |
| Strg+Cursor links/rechts: | Wählt eine andere Hintergrundfarbe. |
| Bild nach oben/unten:     | Vordergrundfarbe intensiv/normal.   |
| STRG+Bild oben/unten:     | Hintergrundfarbe intensiv/normal.   |

## 2. Tasten und Hot-Keys in den Bildschirm-Listen:

| Cursor nach unten:  | Bewegt den Balken nach unten (nächster Datensatz).   |
|---------------------|------------------------------------------------------|
| Cursor nach oben:   | Bewegt den Balken nach oben (voriger Datensatz).     |
| Bild nach unten:    | Blättert eine Seite nach unten.                      |
| Bild nach oben:     | Blättert eine Seite nach oben.                       |
| Strg+Bild unten:    | Geht an das Listenende.                              |
| Strg+Bild oben:     | Geht zum Listenanfang.                               |
| Entf oder Alt+L:    | Löscht den aktuellen Datensatz (nach Abfrage).       |
| Enter / Strg+Enter: | Push-Button betätigen (Ausführen).                   |
| Alt+Cursortasten:   | Aktiviert (markiert) einen anderen Push-Button.      |
| Tabulator (Tab):    | Nächster Push-Button (entspricht Alt+Cursor rechts). |
| Umschalt+Tabulator: | Voriger Push-Button (entspricht Alt+Cursor links).   |

## 3. Editiertasten in Eingabefeldern:

| Cursor nach rechts:<br>Cursor nach links:<br>Strg+Cursor rechts:<br>Strg+Cursor links:<br>Ende:<br>Ende (2x):<br>Pos1:<br>Pos1 (2x): | Bewegt den Cursor ein Zeichen nach rechts.<br>Bewegt den Cursor ein Zeichen nach links.<br>Bewegt den Cursor ein Wort nach rechts.<br>Bewegt den Cursor ein Wort nach links.<br>Bewegt den Cursor an das Ende des Feldinhaltes.<br>Bewegt den Cursor an das Ende des Eingabefeldes.<br>Bewegt den Cursor an den Anfang des Eingabefeldes.<br>Bewegt den Cursor an den Anfang des Feldinhaltes. |
|----------------------------------------------------------------------------------------------------|----------------------------------------------------------------------------------------------------|
| Cursor nach unten:<br>Cursor nach oben:<br>Bild nach unten:<br>Bild nach oben:                                                       | Springt auf das nächste Eingabefeld.<br>Springt auf das vorherige Eingabefeld.<br>Springt auf das letzte Eingabefeld.<br>Springt auf das erste Eingabefeld.                                                                                                    |
| Entf:<br>Rückschritt:<br>Strg+Y:                                                                                                    | Löscht das Zeichen auf der Cursorposition.<br>Löscht das Zeichen vor der Cursorposition.<br>Löscht alles ab Cursorposition.                                                                                                    |
| Strg+U: (Undo)                                                                                                    | Macht Änderungen im aktuellen Feld rückgängig.                                                                                                    |
| Strg+Einfg:<br>Alt+Einfg:                                                                                                    | Kopiert den Feldinhalt in die Zwischenablage.<br>Kopiert die Zwischenablage in das Eingabefeld.                                                                                                    |
| Einfg:                                                                                                    | Wechselt vom Überschreibe- in den Einfügemodus und wieder zurück                                                                                                    |
| Plus-Taste (+)                                                                                                    | Erhöht in Datumsfeldern das Datum um 1 Jahr                                                                                                    |
| Minus-Taste (-)                                                                                                    | Vermindert in Datumsfeldern das Datum um 1 Jahr                                                                                                    |
| Multiplikator (*)                                                                                                    | Übergibt in Datumsfeldern das aktuelle Systemdatum                                                                                                    |

| 4. Bedienung des Taschenrechners:                                                                        |                                                                                                    |  |  |
|----------------------------------------------------------------------------------------------------|----------------------------------------------------------------------------------------------------|--|--|
| + - * /<br>Eingabe oder =<br>Leertaste oder C<br>Cursor unten/oben<br>F2<br>Alt+Cursortasten<br>Esc      | Die vier Grundrechenarten.<br>Liefert das Ergebnis.<br>Löscht die aktuelle Zahl.<br>Rollt das Papier nach oben oder unten.<br>Übergibt das Ergebnis an das ursprüngliche Feld.<br>Verschiebt den Taschenrechner auf dem Bildschirm.<br>Schließt den Taschenrechner wieder. |  |  |
| 5. Tastenbelegung ir                                                                                     | 5. Tastenbelegung in Memo und Textverarbeitung:                                                                                                    |  |  |
| Cursor nach rechts:<br>Cursor nach links:<br>Strg+Cursor rechts:<br>Strg+Cursor links:<br>Ende:<br>Pos1: | Bewegt den Cursor ein Zeichen nach rechts.<br>Bewegt den Cursor ein Zeichen nach links.<br>Bewegt den Cursor ein Wort nach rechts.<br>Bewegt den Cursor ein Wort nach links.<br>Bewegt den Cursor an das Ende der Zeile.<br>Bewegt den Cursor an den Anfang der Zeile.     |  |  |
| Cursor nach unten:<br>Cursor nach oben:<br>Bild nach unten:<br>Bild nach oben:                           | Springt auf die nächste Zeile.<br>Springt auf die vorherige Zeile.<br>Blättert zur nächsten Seite.<br>Blättert zur vorherigen Seite.                                                                                                    |  |  |

| Strg+Bild unten:<br>Strg+Bild oben:         | Geht an das Textende.<br>Geht zum Textanfang.                                                                                                    |
|---------------------------------------------|----------------------------------------------------------------------------------------------------|
| Entf:<br>Rückschritt:<br>Strg+Y:<br>Strg+L: | Löscht das Zeichen auf der Cursorposition.<br>Löscht das Zeichen vor der Cursorposition.<br>Löscht eine ganze Zeile.<br>Löscht den gesamten Text (nach Bestätigung).                                                                                                    |
| Strg+B:                                     | Formatiert den Absatz neu.                                                                                                    |
| Strg+Cursor unten:                          | Schaltet das Scrollen ein und wieder aus.<br>(Bei ausgeschaltetem Scrollmodus bewegt sich mit Drücken der Pfeil-<br>tasten der Cursor nach unten bzw. nach oben, bei eingeschaltetem<br>Scrollmodus bleibt der Cursor an der Position und der Text bewegt sich<br>statt dessen nach oben bzw. unten.) |
| Einfa:                                      | Wechselt vom Überschreibe- in den Einfügemodus und wieder zurück.                                                                                                    |

## 6. Die Push-Buttons:

Die sogenannten Push-Buttons (also Druckknöpfe) am unteren Rand jedes Bildschirms lösen jeweils eine bestimmte Aktion aus. Dabei wird mit der Eingabetaste der jeweils aktive (markierte) Button betätigt. Mit der Tabulatortaste markieren Sie den nächsten Push-Button.

**<u>WICHTIG</u>**: Bei den 'Optionen' können Sie definieren, daß bei allen Eingabebildschirmen der Cursor statt mit der Pfeiltaste nach unten (' $\psi$ ') mit der EINGABETASTE in das nächste Eingabefeld springen soll. Den Push-Button betätigen Sie dann mit der Tastenkombination Strg+Eingabetaste statt wie sonst mit der Eingabetaste allein.

## Mausbedienung

## 1. Allgemeine Regeln zur Mausbedienung:

Generell gilt, die linke Maustaste entspricht der Eingabetaste (zur Auswahl eines Menüpunkts oder zum Auslösen eines Push-Buttons) und die rechte Maustaste der Escape-Taste (zum Abbrechen einer Aktion oder zum Schließen eines Fensters).

## 2. Systemmenü, Arbeitsbereich, Pull-Down-Menüs

| Auswahl eines Menüpunkts:  | Anklicken mit linker Maustaste                                                                                         |
|----------------------------|----------------------------------------------------------------------------------------------------|
| Schließen eines Menüs:     | Klick mit der rechten Maustaste                                                                                        |
| Bildschirmdunkelschaltung: | Verschieben des Mauszeigers in die rechte obere Ecke des<br>Bildschirms.<br>→ entspricht 'Alt+Eingabetaste'            |
| Beenden des Programms:     | Klick mit der rechten Maustaste bei bereits geschlossenem Menü.<br>Oder: Klick auf 'F3=Ende' der Funktionstastenzeile. |

| 3. In den Bildschirm-Listen     |                                                                                                    |  |
|---------------------------------|----------------------------------------------------------------------------------------------------|--|
| Einen Datensatz auswählen:      | Anklicken mit linker Maustaste                                                                                      |  |
| Eine Seite nach unten blättern: | Klick auf den unteren Listenrand<br>→ entspricht 'Bild nach unten'                                                  |  |
| Eine Seite nach oben blättern:  | Klick auf den oberen Listenrand<br>→ entspricht 'Bild nach oben'                                                    |  |
| In der Liste nach unten:        | Festhalten der linken Maustaste am unteren Bildschirmrand.<br>➔ entspricht Festhalten der Taste 'Cursor nach unten' |  |
| In der Liste nach oben:         | Festhalten der linken Maustaste am oberen Bildschirmrand.<br>➔ entspricht Festhalten der Taste 'Cursor nach oben'   |  |
| Sehr schnell nach unten:        | Festhalten der rechten Maustaste am unteren Bildschirmrand.<br>→ entspricht Festhalten der Taste 'Bild nach unten'  |  |
| Sehr schnell nach oben:         | Festhalten der rechten Maustaste am oberen Bildschirmrand.<br>→ entspricht Festhalten der Taste 'Bild nach oben'    |  |
| Auswahl eines Push-Buttons:     | Anklicken mit linker Maustaste<br><b>Oder:</b> Doppelklick mit linker Maustaste auf einen Datensatz                 |  |
| Schließen des Bildschirms:      | Klick mit der rechten Maustaste                                                                                     |  |

## 4. In den Eingabe-Bildschirmen

In Eingabeschirmen kann durch einfaches Anklicken eines Eingabefeldes direkt dorthin gesprungen werden. Innerhalb eines Eingabefeldes kann der Cursor wiederum durch Anklicken direkt zu einer beliebigen Stelle bewegt werden.

Auswahl eines Push-Buttons: Anklicken mit der linken Maustaste

Schließen des Eingabeschirms: Klick mit der rechten Maustaste

## 5. Die Maus-Symbole

Bei den 'Optionen' im Untermenü 'Einstellungen ja/nein' können Sie zur erweiterten Mausbedienung die Maus-Symbole aktivieren. Dann erscheint in der letzten Bildschirm-Zeile eine Reihe mit Symbolen mit folgender Bedeutung:

| [?]          | Hilfe                       | (entspricht F1)                      |
|--------------|-----------------------------|--------------------------------------|
| [#]          | Der Mini-Taschenrechner     | (entspricht Alt+T oder Alt+F2)       |
| [Ü]          | Einfügen/Überschreiben      | (entspricht Taste 'Einfg')           |
| [!!]         | Textverarbeitung            | (entspricht F9 in Listen)            |
| [=]          | Vorgabe/Auswahlliste        | (entspricht F5 in einem Eingabefeld) |
| [ <b>↑</b> ] | Kopieren in Zwischenablage  | (entspricht Strg+Einfg)              |
| [♥]          | Einfügen aus Zwischenablage | (entspricht Alt+Einfg)               |
| []           | Inhalt der Zwischenablage   | (entspricht Alt+F12)                 |

## **Die Bildschirme**

## 1. Der Hauptbildschirm

Der Hauptbildschirm besteht zunächst aus einer Kopfzeile mit Programmversion, Programmbezeichnung sowie Datum und Uhrzeit. Dann folgt die Systemmenüzeile, auf welche mit F10 gesprungen werden kann, um die Pull-Down-Menüs auszuwählen.

Danach folgt ein großer Arbeitsbereich, wo zum einen der gerade aktuelle Arbeitnehmer angezeigt wird, und zum andern die PopUp-Bildschirme für die Bearbeitung der Daten erscheinen.

Und schließlich kommt noch eine Funktionstastenzeile und eine Statuszeile für die Statustexte.

#### Systemmenüzeile:

Mit der F10-Taste springen Sie direkt zur Systemmenüzeile. Dabei erscheint auf dem Eintrag 'Arbeitnehmer' ein farbiger Balken, der mit den Pfeiltasten (Cursor) rechts/links hin- und herbewegt werden kann.

Bei dem gewünschten Menüeintrag können Sie mit der Eingabetaste oder der Pfeiltaste nach unten das Pull-Down-Menü aufklappen.

Mit Escape oder nochmaliger F10-Taste kommen Sie wieder weg von der Systemmenüzeile.

Mit der Tastenkombination 'Alt' + hervorgehobener Buchstabe wird direkt das entsprechende Pull-Down-Menü angewählt und gleich aufgeklappt.

#### Der Arbeitsbereich:

Außer der Anzeige des aktuellen Arbeitnehmers erscheint zusätzlich noch eine Box mit der Seriennummer und Name und Adresse des Lizenznehmers. (bzw. bei der Demoversion ein entsprechender Hinweis).

Aber diese Anzeige kann bei 'Einstellungen ja/nein' unter 'Optionen' auf Wunsch auch unterdrückt werden.

#### Statuszeile:

Auf der Statuszeile werden zum einen die Statusmeldungen ausgegeben.

Statusmeldungen sind kurze Beschreibungen zu jedem Menüpunkt eines Pull-Down-Menüs, die erscheinen, wenn der entsprechende Menüpunkt angewählt ist.

Außerdem werden auf der Statuszeile zufällig ausgewählte Texte aus der Datei STATUS.TXT angezeigt, wenn gerade keine Statusmeldung anzuzeigen ist.

<u>Hinweis</u>: Sie können die Datei SPRUCH.TXT in STATUS.TXT umbenennen, dann werden die in dieser Datei enthaltenen Sprüche auf der Statuszeile angezeigt.

## 2. Die Pull-Down-Menüs

Auch bei aufgeklappten Pull-Down-Menüs können Sie mit den Pfeiltasten rechts/links zum nächsten Menüeintrag wechseln, wobei dann der nächste Eintrag auch sofort aufgeklappt wird.

Außerdem können Sie sehr schnell zu einem beliebigen anderen Menü gehen, indem Sie einfach den hervorgehobenen Buchstaben eingeben. Damit können Sie direkt zwischen verschiedenen Menüs hinund herspringen.

Bei einem Menüpunkt mit einem Pfeil '>' wird bei Betätigen der Eingabetaste oder der Pfeiltaste (Cursor) nach rechts ein Untermenü mit weiteren Auswahlmöglichkeiten seitlich aufgeklappt. Und zwar wird das Untermenü nach links aufgeklappt, wenn rechts nicht genügend Platz vorhanden ist.

#### Arbeitnehmer:

| AAAAAAAAAAAAAAAAAAAAAAAAAAAAAAAAAAAAAAA |                                                     |
|-----------------------------------------|-----------------------------------------------------|
| <sup>3</sup> Neu F5 <sup>3</sup>        | Hier können Sie neue AN-Daten eingeben, bestehende  |
| <sup>3</sup> Ändern <sup>3</sup>        | Daten ändern sowie eine Liste aller eingegebenen AN |
| <sup>3</sup> Liste Strg+A <sup>3</sup>  | anschauen und da die Datensätze weiter bearbeiten.  |
| ³ÄÄÄÄÄÄÄÄÄÄÄÄÄÄÄÄÄÄ                     |                                                     |
| <sup>3</sup> Importieren <sup>3</sup>   | Außerdem können hier neue Arbeitnehmer aus einer    |
| <sup>3</sup> Exportieren > <sup>3</sup> | Datei importiert, AN-Daten zur weiteren Verarbei-   |
| <sup>3</sup> Drucken > <sup>3</sup>     | tung mit einem anderen Programm exportiert sowie    |
| ³ÄÄÄÄÄÄÄÄÄÄÄÄÄÄÄÄÄÄ                     | verschiedene Listen ausgedruckt werden.             |
| 3 Ende F3 3                             | Schließlich kann hier das Programm PLV wieder be-   |
| AAAAAAAAAAAAAAAAAA                      | endet werden.                                       |
|                                         |                                                     |

#### Zeit/Lohn:

| АААААААААААААААААААААААААА                 |                                                  |
|--------------------------------------------|--------------------------------------------------|
| <sup>3</sup> Kommen / Gehen <sup>3</sup> * | Nur bei Zusatzmodul 'Zeiterfassung' (PLV-ZEIT)   |
| <sup>3</sup> Zeiterfassung F6 <sup>3</sup> | Hier werden die Arbeitszeiten der Arbeitnehmer   |
| <sup>3</sup> Sonderzahlung <sup>3</sup>    | sowie Sonderzahlungen an die AN eingegeben.      |
| <sup>3</sup> Zeit-Übersicht > <sup>3</sup> | Zeit-Übersicht pro Arbeitnehmer und pro Monat.   |
| <sup>3</sup> Bankdiskette <sup>3</sup>     | Hier kann eine Bankdiskette erstellt werden,     |
| ³ÄÄÄÄÄÄÄÄÄÄÄÄÄÄÄÄÄÄÄÄÄÄÄÄÄÄÄÄÄÄÄÄ          | wenn die Zusatzoption 'FILIALEN' vorhanden ist.  |
| <sup>3</sup> Jahresabschluß <sup>3</sup>   | Hier wird der Jahresabschluß durchgeführt.       |
| ³ÄÄÄÄÄÄÄÄÄÄÄÄÄÄÄÄÄÄÄÄÄÄÄÄÄÄÄÄÄÄÄÄ          | Außerdem können hier ebenfalls verschiedene      |
| <sup>3</sup> Drucken > <sup>3</sup>        | Listen zu Arbeitszeiten, Löhnen und Steuern so-  |
| ÀÄÄÄÄÄÄÄÄÄÄÄÄÄÄÄÄÄÄÄÄÄÄÄÄÄÄÄÄ              | wie die Lohnsteuer-Anmeldung ausgedruckt werden. |
| Potlini                                    |                                                  |

#### SetUp:

Nur bei Zusatzmodul 'Filialverw.' (FILIALEN) Hier können Sie PLZ+Orte eingeben, Anreden und Filialen eingeben з <sup>3</sup> PLZ und Orte <sup>3</sup> Anreden definieren з Kennzeichen zum Familienstand definieren sowie з Listen mit Berufen, Nationalitäten, verschie-denen Tätigkeiten und Banken eingeben und auch Familienstand <sup>3</sup> Liste mit Berufen 3 3 3 Nationalitätenliste ändern. Diese Referenzdaten dienen zur Vorgabe <sup>3</sup> Tätigkeiten eingeben <sup>3</sup> mit F5 bei den entsprechenden Eingabefeldern. <sup>3</sup> Bankén eingeben <sup>3</sup> <sup>3</sup>ÄÄÄÄÄÄÄÄÄÄÄÄÄÄÄÄÄÄÄÄÄÄÄÄÄÄÄÄÄÄÄ Hier halten Sie die Maximal-Arbeitszeiten und > 3 -Löhne sowie Steuersätze fest. <sup>3</sup> Gesetzl. Vorgaben Kopf- und Fußzeilen des Monatsformulars. > з <sup>3</sup> Formular-Kopf,-Fuß Arbeitstage def. > 3 Hier wird festgelegt, an welchen Wochentagen und ob an Samstag/Sonntag gearbeitet wird. <sup>3</sup> Daten-Reorganisation <sup>3</sup> ÀAAAAAAAAAAAAAAAAAAAAAAAAAAA Hier kann in bestimmten Abständen eine Daten-Reorganisation durchgeführt werden.

## **Optionen:**

| Optionen Hilfe                                      |                                                           |
|-----------------------------------------------------|-----------------------------------------------------------|
|                                                     |                                                           |
| <sup>3</sup> Farben ändern <sup>3</sup>             | Hier können die Farben geändert werden.                   |
| <sup>3</sup> Einstellungen ja/nein > <sup>3</sup>   | Optionen zum ein- oder ausschalten.                       |
| <sup>3</sup> weitere Einstellungen > <sup>3</sup>   | Weitere Optionen zum ein- / ausschalten.                  |
| <sup>3</sup> Rahmen um Hilfeschirme > <sup>3</sup>  | Hier können Sie den Rahmen um die Hilfe-                  |
| <sup>3</sup> Rahmen um Meldungen > <sup>3</sup>     | schirme, der Meldungen und der PopUp-                     |
| <sup>3</sup> Rahmen um PopUp-Fenster > <sup>3</sup> | Fenster bestimmen, sowie einen Rahmen um                  |
| <sup>3</sup> Rahmen des Formulars > <sup>3</sup>    | das Monatsformular festlegen.                             |
| <sup>3</sup> Formular-Einstellungen > <sup>3</sup>  | Einstellungen zum Formular-Ausdruck.                      |
| <sup>3</sup> Komm-/Gehzeiten runden > <sup>3</sup>  | Rundungslogik zur Arbeitszeit-Erfassung.                  |
| <sup>3</sup> Drucker auswählen <sup>3</sup>         | Hier wählen Sie Ihren Drucker.                            |
| <sup>3</sup> Bildschirmschoner <sup>3</sup>         | Hier kann der Bildschirmschoner einge-                    |
| <sup>3</sup> AAAAAAAAAAAAAAAAAAAAAAAAAAAAAAAA       | stellt werden.                                            |
| <sup>3</sup> Optionen sichern                       | Damit werden Ihre Einstellungen für den                   |
|                                                     | nachsten Programmstart gesichert.                         |
| <sup>3</sup> Bestelliormular drucken                |                                                           |
| ΑΑΑΑΑΑΑΑΑΑΑΑΑΑΑΑΑΑΑΑΑΑΑΑΑΑΑΑΑΑΑΑΑΑΑΑΑΑΑ             |                                                           |
| Hilfo                                               |                                                           |
|                                                     |                                                           |
| <sup>3</sup> Arbeitnehmer Zeit/Lohn Set             | In Optionen Hilfe                                         |
|                                                     |                                                           |
| Hier sind verschiedene Inform                       | nationen <sup>3</sup> Allgemeine Hilfe <sup>3</sup>       |
| über PLV abrufbar.                                  | <sup>3</sup> Hilfe über Tasten <sup>3</sup>               |
| Hier finden Sie Hilfe zur Mau                       | usbedienung. 🗌 Die Mausbedienung 🗌                        |
| Hier können Sie sich aus eine                       | er Liste mít 🗌 Hilfeindex 🕺 🗌                             |
| allen Hilfstexten Hilfe anze:                       | igen lassen. <sup>3</sup> ÄÄÄÄÄÄÄÄÄÄÄÄÄÄÄÄÄÄÄÄÄÄÄÄ        |
| Und noch was über PLV.                              | <sup>3</sup> Über "PLV 2.31" <sup>3</sup>                 |
| Hier finden Sie einen Hinweis                       | s zur Lizenz <sup>3</sup> Hinweis zur Lizenz <sup>3</sup> |
| bzw. zur Shareware.                                 | ÀÄÄÄÄÄÄÄÄÄÄÄÄÄÄÄÄÄÄÄÄÄÄÄÄÄÄ                               |

## 3. Untermenüs der Pull-Down-Menüs

#### **Exportieren**

Hier können nach bestimmten Kriterien selektierte Arbeitnehmer in eine Datei in verschiedenen Formaten (dBase, ASCII, PLV, Word, WinWord, AmiPro) exportiert werden. Damit können Sie z.B. in Word Serienbriefe für bestimmte Arbeitnehmer erstellen. Die entsprechenden Formate ersehen Sie bitte im Anhang 'Die Datenstrukturen'.

#### Drucken (Arbeitnehmer)

#### Arbeitnehmer alphabetisch:

Hier kann eine alphabetisch sortierte Liste aller Arbeitnehmer auf dem Drucker, auf einer Druckdatei oder auf dem Bildschirm ausgegeben werden.

#### Arbeitnehmer nach Nummern:

Hier kann eine nach Personalnummern sortierte AN-Liste auf dem Drucker, auf einer Druckdatei oder auf dem Bildschirm ausgegeben werden.

#### Arbeitnehmer pro Filiale:

Hier werden die Arbeitnehmer den entsprechenden Filialen zugeordnet in einer Liste auf Drucker, Datei oder Bildschirm ausgegeben.

#### Bankverbindungen der AN:

Hier wird eine nach Personalnummern sortierte Liste aller AN mit den Bankverbindungen auf Drucker, Datei oder Bildschirm ausgegeben.

#### Telefon- und Fax-Liste:

Hier wird eine nach Namen sortierte Telefonliste auf Drucker, Datei oder Bildschirm ausgegeben.

#### Geburtstage alphabetisch:

Hier wird eine nach Namen sortierte Geburtstagsliste auf Drucker, Datei oder Bildschirm ausgegeben.

#### Liste Arbeitserlaubnis:

Hier wird eine Liste mit Arbeitserlaubnis und Nationalitäten der AN auf Drucker, Datei oder Bildschirm ausgegeben.

#### Zeit-Übersicht

```
ÚÄÄÄÄÄÄÄÄÄÄÄÄÄÄÄÄÄÄÄÄÄÄ
<sup>3</sup> pro Arbeitnehmer <sup>3</sup>
<sup>3</sup> pro Monat/Jahr <sup>3</sup>
ÀÄÄÄÄÄÄÄÄÄÄÄÄÄÄÄÄÄÄÄÄÄÄÄ
```

#### pro Arbeitnehmer:

Hier wird eine Übersicht der Arbeitszeiten eines Arbeitnehmers in einer Liste angezeigt. Aus dieser Liste können dann Arbeitszeiten angezeigt, geändert oder auch gelöscht werden.

#### pro Monat/Jahr:

Hier wird eine Übersicht der Arbeitszeiten aller Arbeitnehmer in einem Monat einer Liste angezeigt. Aus dieser Liste können die Arbeitszeiten ebenfalls angezeigt, geändert oder gelöscht werden. Drucken (Zeit/Lohn)

#### Leerformular:

Hier kann ein leeres Monatsformular ausgedruckt werden, wenn man z.B. möchte, daß die Arbeitnehmer die Formulare von Hand ausfüllen sollen.

#### Daten in Leerformular:

Hier können nur die Daten ohne Rahmen und Beschreibungen ausgedruckt werden. Damit könnte ein vorher ausgedrucktes Leerformular noch nachträglich mit den Daten gefüllt werden.

#### Monatsformular je AN:

Hier können dann fertig ausgefüllte Fomulare pro Monat und Arbeitnehmer auf Drucker oder Datei ausgegeben werden. Diese Formulare dienen als Nachweis gegenüber dem Finanzamt.

#### Kommen und Gehen:

Hier werden die über die Stechuhr erfassten Komm- und Gehzeiten eines Arbeitnehmers in einer Monatsübersicht ausgedruckt.

#### Arbeitszeitstatistik:

Hier können Sie pro Monat und Arbeitnehmer eine Zeitstatistik über die eingegebenen Arbeitsstunden ausdrucken.

#### Arbeitszeit und Lohn:

Hier werden pro Arbeitnehmer die Arbeitszeiten des gesamten Jahres oder wahlweise eines bestimmten Zeitraumes mit Berechnung des Lohnes unter Berücksichtigung der Sonderzahlungen in einer Übersicht ausgegeben.

#### Lohn und Steuer:

Hier werden dann für alle Arbeitnehmer zusammen die Lohnkosten des Jahres oder wahlweise eines bestimmten Zeitraumes mit Berechnung der anfallenden Steuern in einer Liste für das Finanzamt ausgedruckt.

#### Lohn und Steuer (Ges):

Hier wird eine Gesamtübersicht über die Lohnkosten und Steuern aller Arbeitnehmer für einen bestimmten Zeitraum ausgedruckt.

#### Lohnsteuer-Anmeldung:

Hier kann das 'Formular zur Lohnsteuer-Anmeldung' vom Finanzamt automatisch ausgefüllt werden. Bitte beachten Sie dabei aber die besonderen Drucker-Einstellungen und das Layout für dieses Formular unter dem Menü 'Optionen', Menüpunkt 'weitere Einstellungen' und Unterpunkt 'Lohnsteuer-Anmeldung Layout'.

Eingerichtet ist das Formular 1995 und 1996 für den Drucker HP LaserJet IV+ (oder andere Drucker, die HP-PCL Steuerbefehle verstehen).

### Einstellungen ja/nein

| ÚÄÄ | AAAAAAAAAAAAAAAAAAAAAAAAAAAAAAAAAAAAAA | Ś. |
|-----|----------------------------------------|----|
| з≫  | AN-Menü offen nach dem Start           | 3  |
| з≫  | Zusatzinfo bei Zeiterfassung           | З  |
| з≫  | Internationaler Codepage 850           | 3  |
| з   | PopUp für Memo vergrößern              | З  |
| з≫  | Warnton bei den Meldungen              | З  |
| з≫  | Warnungen vor Abbruch, usw.            | З  |
| з   | Automatischer Cursor-Sprung            | З  |
| з≫  | Prüfungen bei Eingabefeldern           | З  |
| з   | Weiter mit Eingabe statt '↓'           | 3  |
| з≫  | Rundlauf bei Auswahlschirmen           | З  |
| з≫  | Schatten bei PopUp-Schirmen            | З  |
| з≫  | Schatten bei Pull-Down-Menüs           | з  |
| 3   | Schatten invers (LCD-Schirm)           | з  |
| з≫  | Registrierhinweis anzeigen             | з  |
| з≫  | Statuszeile anzeigen                   | 3  |
| ÀÄÄ | <u> </u>                               | Ù  |

#### AN-Menü offen nach dem Start:

Hier können Sie wählen, ob das erste Menü 'Arbeitnehmer' nach dem Start von PLV gleich aufgeklappt erscheinen soll oder nicht.

#### Zusatzinfo bei Zeiterfassung:

Hier können Sie einen kleinen Zusatzschirm bei der Zeiterfassung aktivieren oder deaktivieren. Der Zusatzschirm zeigt direkt während der Eingabe der Arbeitszeiten die aufsummierten Stunden, die verbleibende Restarbeitszeit und den Arbeitslohn an.

#### Internationaler Codepage 850:

Bei neueren DOS-Versionen und bei OS/2 wird bei der Installation der internationale Codepage 850 eingerichtet. Da dieser Codepage ein paar Sonderzeichen zur Grafikgestaltung nicht kennt, haben die Rahmen der PopUp-Fenster dann an den Ecken unschöne Sonderzeichen anstatt der entsprechenden Grafikelemente. Hier kann nun eingestellt werden, ob der internationale Codepage 850 verwendet wird oder nicht.

#### PopUp für Memo vergrößern:

Hier kann das Memo-Fenster zur Anzeige des Memo-Inhaltes vergrößert werden. - Dieser Punkt ist zunächst NICHT selektiert -

#### Warnton bei den Meldungen:

Hier können Sie wählen, ob bei den Fehlermeldungen ein kleiner Warnton ertönen soll oder nicht.

#### Warnungen vor Abbruch, usw.:

Hier können Sie wählen, ob bei bestimmten Aktionen vorher eine Bestätigung verlangt wird oder nicht. (Bei kritischen Aktionen wie 'Löschen' wird in jedem Fall vorher eine Bestätigung gefordert.)

#### Automatischer Cursor-Sprung:

Hier können Sie bestimmen, ob der Cursor nach der Eingabe eines Feldes in das nächste Feld weiterspringt oder im aktuellen Eingabefeld bleibt. - Dieser Punkt ist zunächst NICHT selektiert -

#### Prüfungen bei Eingabefeldern:

Hier können bestimmte Prüfungen bei den Eingabefeldern aktiviert oder unterdrückt werden.

#### Weiter mit Eingabe statt '↓':

Hier können Sie wählen, ob mit der Eingabetaste der Cursor in das nächste Eingabefeld springen soll statt wie sonst mit der Cursortaste (Pfeiltaste) nach unten. Den Push-Button betätigen Sie dann mit der Tastenkombination Strg+Eingabetaste statt wie sonst mit der Eingabetaste allein. - Dieser Punkt ist zunächst NICHT selektiert -

#### Rundlauf bei Auswahlschirmen:

Hier wählen Sie, ob der farbige Balken in Menüs nach dem letzten Eintrag wieder nach oben geht oder unten stehen bleibt.

#### Schatten bei PopUp-Schirmen:

Hier können Sie wählen, ob die PopUp-Schirme (Hilfeschirme, Meldungen und andere PopUp-Fenster) mit einem Schatten hinterlegt werden oder nicht.

#### Schatten bei Pull-Down-Menüs

Hier können Sie wählen, ob auch die Pull-Down-Menüs mit einem Schatten hinterlegt werden oder nicht.

#### Schatten invers (LCD-Schirm):

Hier kann die Darstellung des Schattens invertiert werden, das heißt, schwarz und weiß werden vertauscht. Das ist eigentlich nur bei LCD-Bildschirmen wichtig, da diese ihrerseits die Farben invers darstellen. Der (schwarze) Schatten erscheint also zunächst weiß und ein hier invertierter (also weißer) Schatten wieder schwarz. - Dieser Punkt ist zunächst NICHT selektiert -

#### Registrierhinweis anzeigen:

Hier bestimmen Sie, ob der Registrierhinweis mit der Seriennummer bzw. der Shareware-Hinweis angezeigt wird oder nicht.

#### Statuszeile anzeigen:

Hier bestimmen Sie, ob die Statuszeile (eine kleine Hilfezeile unten am Bildschirm) angezeigt werden soll oder nicht.

#### weitere Einstellungen

#### Zahlungen durch Hauptfiliale:

Hier kann definiert werden, ob alle Lohnzahlungen durch eine Hauptfiliale erfolgen. Wenn nicht, dann wird pro Filiale eine Bankdiskette erstellt. Wenn ja, dann wird für alle Lohnzahlungen, egal zu welcher Filiale der Arbeitnehmer zugeordnet ist, nur eine Bankdiskette erstellt. - Dieser Punkt ist zunächst NICHT selektiert -

#### Sonderzahlung jahresverteilt:

Hier können Sie definieren, ob die eingegebenen Sonderzahlungen zur Steuerberechnung über das Jahr verteilt werden sollen (das ist z.B. beim Urlaubs- oder Weihnachtsgeld die Regel) oder ob jede Sonderzahlung genau in dem Monat, in dem sie eingegeben wurde, berechnet werden soll. (Das hat mit der Auszahlung nichts zu tun, eine Sonderzahlung wird in jedem Fall in dem Monat, in dem sie eingegeben wurde, auch ausbezahlt)

#### Zufallsverteilung mit ¼-Std.:

Hier können Sie wählen, ob bei der Zufallsverteilung auch viertel und halbe Stunden verteilt werden sollen oder nur ganze Stunden.

#### Vormonats-Stunden ignorieren:

Hier können Sie bestimmen, ob die Stunden der letzten Woche im Vormonat (bei Monatswechsel innerhalb einer Woche) zur Berechnung der erlaubten Wochenarbeitszeit ignoriert oder ob sie mit berücksichtigt werden sollen. - Dieser Punkt ist zunächst NICHT selektiert -

#### Mausbedienung aktivieren:

Hier können Sie festlegen, ob PLV 2.31 mit der Maus bedient werden können soll oder nicht. Voraussetzung dazu ist eine installierte Maus und ein unter DOS funktionierender Maustreiber. Sie können testen, ob die Voraussetzungen erfüllt sind, indem Sie den DOS-Editor starten. Der DOS-Editor ist dann nämlich auch mit der Maus bedienbar.

#### Maus-Symbole anzeigen:

Hier bestimmen Sie, ob in der letzten Bildschirm-Zeile eine Reihe mit Symbolen zur erweiterten Mausbedienung angezeigt werden oder nicht.

Die Symbole haben folgende Bedeutung:

Hilfe (F1) [?] [#] Der Mini-Taschenrechner (Alt+T oder Alt+F2) [Ü] Einfügen/Überschreiben (Taste 'Einfg') [!!] Textverarbeitung (F9 in Listen) Vorgabe/Auswahlliste (F5 in einem Eingabefeld) [=] [↑] Kopieren in Zwischenablage (Strg+Einfg) [**↓**] Einfügen aus Zwischenablage (Alt+Einfg) [] Inhalt der Zwischenablage (Alt+F12)

#### Lohnsteuer-Anmeldung Layout:

Hier kann das Layout des Formulars zur Lohnsteuer-Anmeldung gegebenenfalls angepaßt werden. Außerdem können hier bei Bedarf die Drucker-Einstellungen zum korrekten Ausdruck des Formulars verändert werden (voreingestellt ist der Drucker HP LaserJet IV+).

#### Rahmen

¿ÄÄÄÄÄÄÄÄÄÄÄÄÄÄÄÄÄÄÄÄÄ

Hier legen Sie fest, welcher Rahmen für die Hilfeschirme, die Meldungen und die PopUp-Fenster verwendet werden soll. Dazu bewegen Sie den farbigen Balken mit den Pfeiltasten auf den gewünschten Rahmen und bestätigen die Wahl mit der Eingabetaste. Der gewählte Rahmen ist dann mit einem Häkchen markiert.

#### Formular-Einstellungen

#### AN mit 0 Std drucken:

Hier können Sie festlegen, ob auch dann ein Formular gedruckt werden soll, wenn die Arbeitszeit des Arbeitnehmers in einem Monat 0 war. Diese Einstellung bezieht sich nur auf den Druck der Formulare für ALLE Arbeitnehmer. Beim Druck eines Formulars für einen bestimmten Arbeitnehmer wird das Formular in jedem Fall gedruckt.

#### Ausdrucke doppelt:

Hier definieren Sie, ob die Ausdrucke der Formulare und Listen immer doppelt erfolgen soll. - Dieser Punkt ist zunächst NICHT selektiert -

#### Hinweis auf Vorgaben:

Hier legen Sie fest, ob auf dem Monatsformular auch die Hinweise zu den gesetzlichen Vorgaben gedruckt werden sollen oder nicht.

## Komm-/Gehzeiten runden

| ÚÄÄ | ÄÄÄÄÄÄ | Äääääääääää  | ÄÄÄÄ | ÄÄÄÄÄ | ÄÄÄÄÄÄÄÄ  | SZ. |
|-----|--------|--------------|------|-------|-----------|-----|
| 3   | Auf- / | abrunden     | auf  | 1/2   | Stunden   | 3   |
| з≫  | Auf- / | abrunden     | auf  | 1/4   | Stunden   | з   |
| 3   | Immer  | AUFrunden    | auf  | 1/4   | Stunden   | 3   |
| 3   | Immer  | ABrunden     | auf  | 1/4   | Stunden   | з   |
| 3   | Komm-/ | Gehzeiten    | exal | kt er | fassen    | 3   |
| ÀÄÄ | ÄÄÄÄÄÄ | .äääääääääää | ÄÄÄÄ | ÄÄÄÄÄ | ÄÄÄÄÄÄÄÄÄ | ١Ù  |

#### Auf- / abrunden auf 1/2 Stunden:

Mit dieser Auswahl wird die erfaßte Zeit mathematisch auf eine halbe Stunde auf- oder abgerundet.

<u>Beispiele</u>: Uhrzeit 08:05 wird abgerundet auf 08:00 Uhr Uhrzeit 08:10 wird abgerundet auf 08:00 Uhr Uhrzeit 08:20 wird aufgerundet auf 08:30 Uhr Uhrzeit 08:25 wird aufgerundet auf 08:30 Uhr

#### Auf- / abrunden auf 1/4 Stunden:

Mit dieser Auswahl wird die erfaßte Zeit mathematisch auf eine viertel Stunde auf- oder abgerundet.

<u>Beispiele</u>: Uhrzeit 08:05 wird abgerundet auf 08:00 Uhr Uhrzeit 08:10 wird aufgerundet auf 08:15 Uhr Uhrzeit 08:20 wird abgerundet auf 08:15 Uhr Uhrzeit 08:25 wird aufgerundet auf 08:30 Uhr

#### Immer AUFrunden auf 1/4 Stunden:

Mit dieser Auswahl wird die erfaßte Zeit immer auf die nächste viertel Stunde aufgerundet.

- <u>Beispiele</u>: Uhrzeit 08:05 wird aufgerundet auf 08:15 Uhr Uhrzeit 08:10 wird aufgerundet auf 08:15 Uhr Uhrzeit 08:20 wird aufgerundet auf 08:30 Uhr
  - Uhrzeit 08:25 wird aufgerundet auf 08:30 Uhr

#### Immer ABrunden auf 1/4 Stunden:

Beispiele:

Mit dieser Auswahl wird die erfaßte Zeit immer auf eine viertel Stunde abgerundet.

Uhrzeit 08:05 wird abgerundet auf 08:00 Uhr Uhrzeit 08:10 wird abgerundet auf 08:00 Uhr Uhrzeit 08:20 wird abgerundet auf 08:15 Uhr Uhrzeit 08:25 wird abgerundet auf 08:15 Uhr

#### Komm-/Gehzeiten exakt erfassen:

Mit dieser Auswahl wird die Zeit exakt wie erfaßt ohne zu Runden in die Arbeitszeit-Tabelle eingetragen.

## 4. Die PopUp-Bildschirme

Bei verschiedenen Aktionen wird ein sogenannter PopUp-Bildschirm geöffnet. Ein PopUp-Bildschirm wird über den bestehenden Hauptbildschirm gelegt und wirft einen Schatten (um einen dreidimensionalen Effekt zu bekommen).

Während eines geöffneten PopUp-Bildschirms ist der Hintergrund inaktiv. Es gelten die Beschreibungen und Knöpfe (Push-Buttons) auf dem PopUp-Bildschirm.

Es ist auch möglich, über einem geöffneten PopUp-Bildschirm einen oder sogar mehrere weitere PopUp-Bildschirme zu öffnen. Dabei gilt immer, der oberste Bildschirm ist der aktive. Beim Schließen des obersten wird der nächste darunter wieder aktiv und so weiter.

Das gleiche gilt auch für Hilfeschirme und Fehlermeldungen. Diese sind ebenfalls PopUp-Bildschirme.

#### Also wichtig:

Bei Erscheinen einer Fehlermeldung oder eines Hilfeschirms kann erst weitergearbeitet werden, wenn diese Fehlermeldung / Hilfeschirm wieder geschlossen wurde (mit Escape oder der Eingabetaste).

#### **Der Taschenrechner**

Mit der Tastenkombination ALT+T (oder auch mit ALT+F2) erscheint ein kleiner Mini-Taschenrechner, mit dem Sie Berechnungen in den vier Grundrechenarten durchführen können.

0.00 Die letzten 6 eingegebenen Zahlen und Ergebnisse werden hier auf der Papierrolle angezeigt. з з 0.00 0.00 з з з 0.00 Diese Papierrolle kann mit den Cursortasten nach з 0.00 3 unten und oben gerollt werden. з З 0.00 ڹۣڹڹڹٚڹٚڹٚڹٚڹڹڹڹڹڹ ڹ Das Ergebnis am Ende wird mit der F2-Taste an das Feld übergeben, von dem aus dieser Taschenrechner 0.00 ÀÍÍÍÍÍÍÍÍÍÍÍÍÍÍÍ aufgerufen wurde.

Übrigens kann der Taschenrechner auf dem Bildschirm beliebig verschoben werden. Dazu verwenden Sie die Tastenkombinationen Alt+Pfeiltaste. Zum Beispiel verschiebt ALT+' $\psi$ ' den Taschenrechner eine Zeile nach unten.

Die neue Position des Taschenrechners wird auch beim nächsten Aufruf des Rechners (auch nach Neustart von PLV) beibehalten.

#### Arbeitnehmer eingeben

 $\pm 0$ Versicherungsnr.: ..... Personalnr.: 000001 Name, Vorname : ...., ..... 3 3 Geburtstag : Anrede: .. Familienstand: . • Anrede: .. Nationalität : ... з Beruf : ..... Tätigkeit : .... Beruf 3 Std.-Lohn: ..,.. DM vereinbarte Arbeitszeit pro Monat: ... Std. Telefon-Nr.: ..... BLZ : ..... 

**Versicherungsnr**.: Hier können Sie die Versicherungsnummer des Arbeitnehmers eingeben. *Mögliche Eingaben:* A-Z, 0-9, Sonderzeichen -/

**Personalnr**.: Die Personalnummer wird vom System automatisch vergeben und hier vorgegeben. Sie können die Personalnummer jederzeit ändern.

Bitte beachten Sie, daß durch eine Änderung der Personalnummer nichts an der Zuordnung zu den bereits eingegebenen Arbeitszeiten geändert wird. Die Zuordnung der Arbeitnehmer zur Zeiterfassung erfolgt NICHT über die Personalnummer.

**Name**: Hier geben Sie den Familiennamen des Arbeitnehmers ein. Der Familienname muß eingegeben werden.

Mögliche Eingaben: A-Z, Sonderzeichen '-.&/+

(Es können mehr Zeichen eingegeben werden, als auf dem Eingabeschirm angezeigt werden. Das Eingabefeld 'rollt' dann automatisch weiter.)

Vorname: Hier können Sie den Vornamen des Arbeitnehmers eingeben.

Mögliche Eingaben: A-Z, Sonderzeichen '-.

(Es können mehr Zeichen eingegeben werden, als auf dem Eingabeschirm angezeigt werden. Das Eingabefeld 'rollt' dann automatisch weiter.)

**Straße/Postfach**: Hier geben Sie die Anschrift des Arbeitnehmers, also entweder die Straße oder das Postfach, ein. Die Anschrift muß eingegeben werden.

**Land**: Hier geben Sie die Kennung für das Land des AN ein. Das Land muß eingegeben werden. *Mögliche Eingaben:* A-Z

Beispiele: D - Deutschland

- A Österreich
  - CH Schweiz

Hier kann mit F5 ein beliebiger Ort aus einer PopUp-Liste ausgewählt werden. Gleichzeitig mit dem Land werden dann die Felder PLZ und Wohnort gefüllt.

**PLZ**: Hier geben Sie die Postleitzahl der AN-Anschrift ein. Die Postleitzahl muß eingegeben werden. *Mögliche Eingaben:* A-Z, 0-9

Mit F5 ist hier ebenfalls die Auswahl über die Ortsliste möglich!

**Wohnort**: Hier geben Sie den Wohnort des Arbeitnehmers ein. Der Wohnort muß eingegeben werden.

(Es können mehr Zeichen eingegeben werden, als auf dem Eingabeschirm angezeigt werden. Das Eingabefeld 'rollt' dann automatisch weiter.)

Mit F5 ist hier ebenfalls die Auswahl über die Ortsliste möglich!

Ist der hier eingegebene Ort noch nicht im PLZ+Ortsverzeichnis enthalten, dann kann mit F5 (nach Bestätigung) oder F8 (ohne Bestätigung) der Ort in dieses Verzeichnis übernommen werden.

Geburtstag: Hier können Sie den Geburtstag des AN eingeben.

Format: TT.MM.JJJJ TT=Tag MM=Monat JJJJ=Jahr

Das Jahrhundert brauchen Sie übrigens nicht mit einzugeben. Es genügt die Eingabe von z.B. '06.06.63'. Das Jahrhundert '19' wird automatisch vor das Jahr gesetzt.

**Anrede**: Hier können Sie die Anrede für den AN eingeben. Dabei wird eine Kennung verwendet, welche beim Definieren der Anreden vergeben wurde.

Mit F5 wird die Beschreibung der eingegebenen Anrede angezeigt. Dabei können Sie mit den Pfeiltasten eine andere wählen und mit der Eingabetaste bestätigen.

Familienstand: Hier können Sie den Familienstand des AN eingeben.

Dabei sind folgende Kennungen möglich:

- ' ' = ohne Angabe
- 'L' = ledig
- 'V' = verheiratet
- 'G' = geschieden
- 'W' = verwitwet

Diese Kennungen können aber bei den Referenzdaten ergänzt oder verändert werden.

Mit F5 bekommen Sie die Bedeutung der gerade eingegebenen Kennung angezeigt. Dabei können Sie mit den Pfeiltasten eine andere wählen und mit der Eingabetaste bestätigen.

Beruf: Hier können Sie den Beruf des Arbeitnehmers eingeben.

Mögliche Eingaben: A-Z, Sonderzeichen -.

Mit F5 kann der Beruf aus einer PopUp-Liste ausgewählt werden, bzw. wird der eingegebene Beruf (nach Bestätigung) in die PopUp-Liste übernommen, wenn noch nicht vorhanden.

Mit F8 wird der eingegebene Beruf ebenfalls in die PopUp-Liste übernommen (sofern noch nicht vorhanden) ohne vorherige Bestätigung.

Nationalität: Hier geben Sie die Nationalität des AN ein.

Mit F5 erhalten Sie eine Liste sämtlicher eingegebener Nationalitäten, aus der Sie die gewünschte auswählen können.

**Tätigkeit**: Hier geben Sie die Tätigkeit des Arbeitnehmers ein, also was der pauschalversteuerte AN für Sie arbeitet. Die Tätigkeit muß eingegeben werden.

Mögliche Eingaben: A-Z, 0-9, Sonderzeichen -.&/+,:

Mit F5 kann die Tätigkeit aus einer PopUp-Liste ausgewählt werden, bzw. wird die eingegebene Tätigkeit (nach Bestätigung) in die PopUp-Liste übernommen, wenn noch nicht vorhanden.

Mit F8 wird die eingegebene Tätigkeit ebenfalls in die PopUp-Liste übernommen (sofern noch nicht vorhanden) ohne vorherige Bestätigung.

**Std.-Lohn**: Hier geben Sie an, wieviel der Arbeitnehmer für seine Tätigkeit bei Ihnen in der Stunde bekommt.

Der Stundenlohn des AN muß eingegeben werden und darf den Maximalwert der gesetzlichen Vorgaben nicht übersteigen.

**Arbeitszeit pro Monat**: Hier können Sie eingeben, wieviel Stunden im Monat mit dem Mitarbeiter vereinbart wurde, wenn überhaupt. Dies hat keine Auswirkungen auf irgendwelche Berechnungen sondern dient ausschließlich der Information.

**Telefon-Nr**.: Hier können Sie die Telefonnummer des AN eingeben.

*Mögliche Eingaben:* 0-9, Sonderzeichen -/()

Mit F5 erscheint ein kleiner Zusatzschirm mit der Möglichkeit, eine weitere Telefonnummer zu diesem Arbeitnehmer einzugeben.

Telefax-Nr.: Hier können Sie die Faxnummer des AN eingeben.

*Mögliche Eingaben:* 0-9, Sonderzeichen -/()

Mit F5 können Sie die Telefonnummer des AN in dieses Feld kopieren. Damit braucht zumindest die Vorwahl nicht erneut eingegeben zu werden.

**BLZ**: Hier können Sie die Bankleitzahl der Bankverbindung des AN eingeben.

Bei Eingabe der Bankleitzahl muß auch die Kontonummer des AN eingegeben werden.

Mögliche Eingaben: 0-9, Sonderzeichen -

Mit F5 erhalten Sie eine Liste der eingegebenen Banken, von der Sie die gewünschte BLZ auswählen können.

Mit F8 kann eine noch nicht vorhandene BLZ in das Banken-Verzeichnis übernommen werden.

**Konto**: Hier können Sie die Kontonummer der Bankverbindung des AN eingeben. Bei Eingabe der Kontonummer muß auch die BLZ eingegeben werden.

Mögliche Eingaben: 0-9, Sonderzeichen -

Push-Buttons: <OK> <Abbrechen> <Memo> <Weitere Daten>

Mit <OK> wird die Eingabe abgeschlossen und alle Eingaben gesichert.

Mit <Abbrechen> wird die Eingabe OHNE SICHERUNG DER EINGABEN abgebrochen. Es erfolgt vorher eine Rückfrage zur Bestätigung.

Die Escape-Taste (Esc) bewirkt übrigens genau das gleiche.

Mit <Memo> wird ein PopUp-Fenster mit einem Textfeld angezeigt, in das Sie freien Fließtext für beliebige Kommentare zu dem jeweiligen AN eingeben können.

Mit der Tastenkombination 'Alt+M' können Sie das Memo-Fenster sehr schnell aufrufen, ohne vorher den Push-Button zu markieren.

Mit <Weitere Daten> erscheint folgender PopUp-Schirm...

| UAAA | ААААААААА                                                                                                | AAAAA | АААААА | АААА | ААААА | AAAF | AAAAA | AAS             |
|------|----------------------------------------------------------------------------------------------------|-------|--------|------|-------|------|-------|-----------------|
| з Г  | Weitere Da                                                                                               | aten  |        |      |       |      |       | 3               |
| зÄÄ  | ÄÄÄÄÄÄÄÄÄÄ                                                                                               | ÄÄÄÄ. | ÄÄÄÄÄÄ | ÄÄÄÄ | ÄÄÄÄÄ | ÄÄÄÄ | ÄÄÄÄÄ | ÄÄ <sup>3</sup> |
| з І  | Filiale N:                                                                                               | c.: . | (      | F5=A | uswah | 1)   |       | 3               |
| 3    |                                                                                                    |       |        | -    |       | ,    |       | 3               |
| з Д  | Arbeitnehr                                                                                               | ner a | ngemel | det  | am:   |      |       | 3               |
| 3    |                                                                                                    | a     | bgemel | det  | am:   |      |       | з               |
| з Д  | Arbeitserl                                                                                               | Laubn | is qül | tiq  | bis   |      |       | 3               |
| 3    |                                                                                                    |       | 2      | 2    |       |      |       | 3               |
| з Д  | Arbeitnehr                                                                                               | ner a | ktivie | ert: |       |      |       | 3               |
| з Д  | AN pauscha                                                                                               | al ve | rsteue | ert: |       |      |       | 3               |
| з]   | kirchenste                                                                                               | euerp | flicht | ig:  |       |      |       | 3               |
| зÄÄ  | ÄÄÄÄÄÄÄÄÄÄ                                                                                               | ÄÄÄÄ. | ÄÄÄÄÄÄ | ÄÄÄÄ | ÄÄÄÄÄ | ÄÄÄÄ | ÄÄÄÄÄ | ÄÄ <sup>3</sup> |
| з <  | <ok> <abb< td=""><td>brech</td><td>en&gt;</td><td></td><td></td><td></td><td></td><td>3</td></abb<></ok> | brech | en>    |      |       |      |       | 3               |
| X    |                                                                                                    |       |        |      |       |      |       |                 |

...wo diese Daten angezeigt werden und verändert werden können.

Mit der Tastenkombination 'Alt+W' können Sie diesen PopUp-Schirm sehr schnell aufrufen, ohne vorher den Push-Button zu markieren.

Für die Filiale ist mit F5 die Auswahl über eine PopUp-Liste möglich!

<u>Hinweis</u>: Das Feld Filiale erscheint nur, wenn das Zusatzmodul 'FILIALEN' (Filialverwaltung mit Datenträgeraustausch) vorhanden ist!

<u>Hinweis</u>: Mit der Tastenkombination 'Alt+I' kann ein Arbeitnehmer inaktiviert bzw. wieder aktiviert werden, OHNE daß der PopUp-Schirm 'Weitere Daten' vorher aufgerufen werden muß. Ein inaktiver AN wird beim Ausdruck des Monatsformulars und der Listen nicht berücksichtigt.

<u>Hinweis</u>: Mit der Tastenkombination 'Alt+P' können Sie definieren, ob der Arbeitnehmer pauschal versteuert wird oder ob nicht, OHNE daß der PopUp-Schirm 'Weitere Daten' vorher aufgerufen werden muß.

Für nicht pauschalversteuerte Aushilfskräfte können andere gesetzliche Vorgaben definiert werden als für pauschalversteuerte Arbeitnehmer.

#### Liste der Arbeitnehmer

| $\lambda$ AAAAAAAAAAAAAAAAAAAAAAAAAAAAAAAAAAAA                                                                                            |   |
|----------------------------------------------------------------------------------------------------|---|
| Name Adresse PLZ Wohnort <sup>3</sup>                                                                                                    |   |
| ***************************************                                                                                                   |   |
| · · · · · · · · · · · · · · · · · · ·                                                                                                    |   |
| · · · · · · · · · · · · · · · · · · ·                                                                                                    |   |
| a                                                                                                    |   |
| <u> </u>                                                                                                    |   |
| <abbrechen> <neueingabe> &lt;Ändern&gt; <anzeigen> <memo> <sortieren> <sup>3</sup></sortieren></memo></anzeigen></neueingabe></abbrechen> |   |
| <löschen></löschen>                                                                                                    |   |
| <u>AAAAAAAAAAAAAAAAAAAAAAAAAAAAAAAAAAAAA</u>                                                                                              | ļ |

Hier werden die Arbeitnehmer in einer übersichtlichen Liste aufgelistet. Aus dieser Liste können dann die Daten geändert, Arbeitnehmer gelöscht oder neue Arbeitnehmer angelegt werden.

Geben Sie einfach einen Buchstaben ein, dann wird automatisch zum ersten AN gesprungen, dessen Name mit diesem Buchstaben beginnt.

#### Push-Buttons:

Die Push-Buttons in dieser Liste können Sie betätigen, indem Sie mit der Tabulatortaste die farbige Markierung auf den gewünschten Push-Button hinbewegen, und dann mit der Eingabetaste bestätigen.

Schneller geht's aber, wenn Sie einfach den entsprechenden Hotkey benützen. Das ist bei <Abbrechen> die Escape-Taste (Esc), bei allen anderen Push-Buttons die Tastenkombination Alt+Großbuchstabe.

Mit <Abbrechen> wird die Verarbeitung abgebrochen und die Liste wieder geschlossen.

Mit <Neueingabe> können Sie einen neuen Arbeitnehmer anlegen, mit <Ändern> die Daten des aktuellen (markierten) Arbeitnehmers ändern.

Mit <anZeigen> werden die Daten des aktuellen Arbeitnehmers einfach nur angezeigt. Hier gibt es zusätzlich zu 'Alt+Z' noch einen zweiten Hotkey, nämlich die Leertaste.

Mit <Memo> wird ein PopUp-Fenster mit einem Textfeld angezeigt, in das Sie freien Fließtext für beliebige Kommentare zu dem jeweiligen Arbeitnehmer eingeben können.

Mit <Sortieren> erscheint folgender PopUp-Schirm...

Mit <Löschen> (oder der Taste 'Entf') wird der aktuelle Arbeitnehmer wieder aus dem Bestand entfernt.

<u>**Hinweis**</u>: Mit der Tastenkombination 'Alt+W' wird hier auch der PopUp-Schirm 'Weitere Daten' für den entsprechenden Arbeitnehmer geöffnet.

## Arbeitszeiten eingeben

| ÚÄ | ÄÄÄÄ                                                                                                    | ÄÄÄÄ | ÄÄÄÄÄÄÄ                                                                                                    | ÄÄÄÄ | ÄÄÄÄ                                                                                                    | Aääääää        | ÄÄÄÄ | ÄÄÄÄ | ÄÄÄÄÄÄÄ                                                       | AÄÄÄÄÄÄÄ        | ÄÄÄÄÄÄ | ΞÄ |
|----|----------------------------------------------------------------------------------------------------|------|----------------------------------------------------------------------------------------------------|------|----------------------------------------------------------------------------------------------------|----------------|------|------|---------------------------------------------------------------|-----------------|--------|----|
| 3  | Ark                                                                                                    | beit | szeiten                                                                                                    | füı  | · · ·                                                                                                    |                | ., ( | )8/1 | 997                                                           |                 |        | 3  |
| зÄ | ÄÄÄÄ                                                                                                    | ÄÄÄÄ | ÄÄÄÄÄÄ                                                                                                    | ÄÄÄÄ | i X X X X                                                                                                    |                | ÄÄÄÄ | ÄÄÄ  | ÄÄÄÄÄÄÄ                                                       | AÄÄÄÄÄÄÄ.       | ÄÄÄÄÄÄ | Äз |
| з  | Τa                                                                                                    | aq   | Std                                                                                                    | Τa   | aq                                                                                                    | Std            | Τa   | aq   | Std                                                           | Taq             | Std    | з  |
| з  | Fr                                                                                                    | 1.   | 00,00                                                                                                    | Мо   | Ĭ1.                                                                                                    | 00,00          | Do   | Ź1.  | 00,00                                                         | <i>.</i><br>31. | 00,00  | з  |
| з  | Sa                                                                                                    | 2.   | 00,00                                                                                                    | Di   | 12.                                                                                                    | 00,00          | Fr   | 22.  | 00,00                                                         |                 |        | з  |
| 3  |                                                                                                    | 3.   | 00,00                                                                                                    | Mi   | 13.                                                                                                    | 00,00          | Sa   | 23.  | 00,00                                                         |                 |        | з  |
| з  | Мо                                                                                                    | 4.   | 00,00                                                                                                    | Do   | 14.                                                                                                    | 00,00          |      | 24.  | 00,00                                                         | Std             | Lohn   | з  |
| З  | Di                                                                                                    | 5.   | 00,00                                                                                                    | Fr   | 15.                                                                                                    | 00,00          | Мо   | 25.  | 00,00                                                         | 00,00           | DM     | з  |
| з  | Mi                                                                                                    | 6.   | 00,00                                                                                                    | Sa   | 16.                                                                                                    | 00,00          | Di   | 26.  | 00,00                                                         |                 |        | з  |
| з  | Do                                                                                                    | 7.   | 00,00                                                                                                    |      | 17.                                                                                                    | 00,00          | Mi   | 27.  | 00,00                                                         |                 |        | з  |
| з  | Fr                                                                                                    | 8.   | 00,00                                                                                                    | Мо   | 18.                                                                                                    | 00,00          | Do   | 28.  | 00,00                                                         |                 |        | з  |
| з  | Sa                                                                                                    | 9.   | 00,00                                                                                                    | Di   | 19.                                                                                                    | 00,00          | Fr   | 29.  | 00,00                                                         |                 |        | з  |
| з  |                                                                                                    | 10.  | 00,00                                                                                                    | Mi   | 20.                                                                                                    | 00,00          | Sa   | 30.  | 00,00                                                         |                 |        | з  |
| зÄ | ÄÄÄÄ                                                                                                    | ÄÄÄ  | ÄÄÄÄÄÄÄ                                                                                                    | ÄÄÄ  | İÄÄÄ                                                                                                    | áäääää         | ÄÄÄÄ | ÄÄÄ  | ÄÄÄÄÄÄÄ                                                       | AÄÄÄÄÄÄ.        | ÄÄÄÄÄÄ | Äз |
| з  | <of< td=""><td>&lt;&gt; &lt;</td><td><abbrec< td=""><td>hen&gt;</td><td>&gt; <a< td=""><td>anderer</td><td>Mor</td><td>nat&gt;</td><td><ander< td=""><td>rer AN&gt;</td><td></td><td>з</td></ander<></td></a<></td></abbrec<></td></of<> | <> < | <abbrec< td=""><td>hen&gt;</td><td>&gt; <a< td=""><td>anderer</td><td>Mor</td><td>nat&gt;</td><td><ander< td=""><td>rer AN&gt;</td><td></td><td>з</td></ander<></td></a<></td></abbrec<> | hen> | > <a< td=""><td>anderer</td><td>Mor</td><td>nat&gt;</td><td><ander< td=""><td>rer AN&gt;</td><td></td><td>з</td></ander<></td></a<> | anderer        | Mor  | nat> | <ander< td=""><td>rer AN&gt;</td><td></td><td>з</td></ander<> | rer AN>         |        | з  |
| ÀÄ | ÄÄÄÄ                                                                                                    | ÄÄÄ  | ÄÄÄÄÄÄÄ                                                                                                    | ÄÄÄÄ | AÄÄÄ                                                                                                    | <u> Aäääää</u> | ÄÄÄÄ | ÄÄÄ  | ÄÄÄÄÄÄÄ                                                       | AÄÄÄÄÄÄ.        | ÄÄÄÄÄÄ | ÄÙ |

Hier geben Sie für jeden Tag diesen Monats die Arbeitsstunden des AN ein. Dabei dürfen die Arbeitsstunden und die Arbeitslöhne die gesetzlichen Maximalwerte pro Arbeitstag, Woche und Monat nicht übersteigen. Diese Maximalwerte werden bei der Eingabe auf Einhaltung überprüft.

**Std.-Lohn:** Hier wird der eingegebene Stundenlohn des betreffenden Arbeitnehmers angezeigt und kann gegebenenfalls geändert werden.

Push-Buttons: <OK> <Abbrechen> <anderer Monat> <anderer AN>

Mit <OK> wird die Eingabe abgeschlossen und alle Eingaben gesichert.

Mit <Abbrechen> wird die Eingabe OHNE SICHERUNG DER EINGABEN abgebrochen. Es erfolgt vorher eine Rückfrage zur Bestätigung. Die Escape-Taste (Esc) bewirkt wiederum genau das gleiche.

Mit <anderer Monat> können Sie einen anderen Monat eingeben, wobei dann die Arbeitszeiten dieses Arbeitnehmers in dem neuen Monat angezeigt werden und geändert werden können.

Mit <anderer AN> können Sie einen anderen Arbeitnehmer aus einer Liste der bisher eingegebenen Arbeitnehmer auswählen. Es werden dann die Arbeitszeiten dieses Arbeitnehmers angezeigt.

<u>Hinweis</u>: Mit der Tastenkombination 'Alt+S' können Sie die Summe der Arbeitsstunden in diesem Monat sowie die Summe der Arbeitsstunden der letzten Woche des vergangenen Monats anzeigen lassen.

<u>**Hinweis**</u>: Mit der Tastenkombination 'Alt+Z' können Sie eine bestimmte Anzahl von Arbeitsstunden zufällig über den Monat verteilen. Das macht Sinn, wenn die Ehefrau als Pauschalkraft eingesetzt (und damit steuerlich abgesetzt) werden soll, ohne daß aber täglich irgendwelche Arbeitsstunden festgehalten werden (bitte nicht dem Finanzamt sagen, hehe).

#### Sonderzahlungen eingeben

| ÚÄÄÄÄÄÄÄÄÄÄÄÄÄÄÄÄÄÄÄÄÄÄÄÄÄÄÄÄÄÄÄÄÄÄÄÄÄÄ                                                               | ÄÄ:             |
|----------------------------------------------------------------------------------------------------|-----------------|
| <sup>3</sup> Sonderzahlung für, 08/1997                                                               | 3               |
| <sup>3</sup> ÄÄÄÄÄÄÄÄÄÄÄÄÄÄÄÄÄÄÄÄÄÄÄÄÄÄÄÄÄÄÄÄÄÄÄÄ                                                     | ÄÄ 3            |
| 3                                                                                                    | з               |
| <sup>3</sup> Beschreibung:                                                                            | з               |
| 3                                                                                                    | з               |
| <sup>3</sup> Betrag in DM: 0.00 LST: J                                                                | з               |
| 3                                                                                                    | з               |
| <sup>3</sup> ÄÄÄÄÄÄÄÄÄÄÄÄÄÄÄÄÄÄÄÄÄÄÄÄÄÄÄÄÄÄÄÄÄÄÄÄ                                                     | ÄÄ <sup>3</sup> |
| <sup>3</sup> <ok> <abbrechen> <anderer monat=""> <anderer an=""></anderer></anderer></abbrechen></ok> | з               |
| ÀAAAAAAAAAAAAAAAAAAAAAAAAAAAAAAAAAAAAAA                                                               | ÄÄÙ             |

**Beschreibung**: Hier geben Sie eine kurze Beschreibung zu dieser Sonderzahlung (z.B. 'Urlaubsgeld', 'Weihnachtsgeld') ein.

Betrag in DM: Hier geben Sie den Betrag dieser Sonderzahlung ein.

**LST**: Hier legen Sie fest, ob für diese Sonderzahlung Lohnsteuer berechnet werden muß (z.B. bei Urlaubsgeld) oder nicht (z.B. für Nachtzuschlag).

<u>**Hinweis**</u>: Beachten Sie, daß die Beträge sämtlicher Sonderzahlungen anteilig zu den Monatslöhnen hinzugerechnet werden (wenn LST = 'J').

Damit ergibt sich ein (neuer) durchschnittlicher Stundenlohn pro Monat, errechnet aus diesem Gesamtlohn im Verhältnis zu den jeweiligen Arbeitsstunden des Monats.

Und diese durchschnittlichen Stundenlöhne dürfen den gesetzlich festgelegten Maximal-Stundenlohn für pauschalversteuerte Arbeitnehmer nicht übersteigen!

<u>Hinweis</u>: Interessant ist die Möglichkeit, hier auch negative Beträge eingeben zu können. Damit können Sie dann auch einen vom Arbeitslohn abzuziehenden Betrag festhalten und korrekt verrechnen.

Push-Buttons: <OK> <Abbrechen> <anderer Monat> <anderer AN>

Mit <OK> wird die Eingabe abgeschlossen und alle Eingaben gesichert.

Mit <Abbrechen> wird die Eingabe OHNE SICHERUNG DER EINGABEN abgebrochen. Es erfolgt vorher eine Rückfrage zur Bestätigung. Die Escape-Taste (Esc) bewirkt das gleiche.

Mit <anderer Monat> können Sie einen anderen Monat eingeben, wobei dann eine bestehende Sonderzahlung dieses Arbeitnehmers in dem neuen Monat angezeigt wird und geändert bzw. neu eingegeben werden kann.

Mit <anderer AN> können Sie einen anderen Arbeitnehmer aus einer Liste der bisher eingegebenen Arbeitnehmer auswählen. Es wird dann eine bestehende Sonderzahlung dieses Arbeitnehmers angezeigt und kann dann geändert bzw. neu eingegeben werden.

#### **Bankdiskette**

(nur mit Modul 'Filialverwaltung mit Datenträgeraustausch')

| ŮÄÄÄÄÄÄÄÄÄÄÄÄÄ                       | ÄÄÄÄÄÄÄÄÄÄ                                                                                                    | ĂÄÄÄÄÄÄÄÄÄÄÄÄÄÄÄ                                                                                                    | ĂĂĂĂĂĂĂĂĂĂĂĂĂĂ         | \ÄÄÄÄÄÄÄÄÄÄÄÄÄÄÄÄÄÄä                   | 5 |
|--------------------------------------|----------------------------------------------------------------------------------------------------|----------------------------------------------------------------------------------------------------|------------------------|----------------------------------------|---|
| <sup>3</sup> PNR                     | Monat                                                                                                    | Arbeitszeit                                                                                                    | Monatslohn             | Bankdiskette am                        | ŝ |
| <sup>3</sup> ÄÄÄÄÄÄÄÄÄÄÄÄ            | ÄÄÄÄÄÄÄÄÄÄ                                                                                                    | ÄÄÄÄÄÄÄÄÄÄÄÄÄÄÄ                                                                                                    | AAAAAAAAAAAAAAA        | \````````````````````````````````````` | 3 |
| 3                                    | /                                                                                                    | Std.                                                                                                    | DM                     | 3                                      | 3 |
| 3                                    | /                                                                                                    | Std.                                                                                                    | DM                     |                                        | 3 |
| 3                                    | /                                                                                                    | Std.                                                                                                    | DM                     | 3                                      | 3 |
| <sup>3</sup> ÄÄÄÄÄÄÄÄÄÄÄÄ            | ÄÄÄÄÄÄÄÄÄ                                                                                                    | ÄÄÄÄÄÄÄÄÄÄÄÄÄÄÄ                                                                                                    | AAAAAAAAAAAAAAA        | \ÄÄÄÄÄÄÄÄÄÄÄÄÄÄÄÄÄÄäääääääääääääääääää | 3 |
| <sup>3</sup> <abbrechen></abbrechen> | <bankdisl< td=""><td>kette&gt; <wähler< td=""><td>n&gt; <az zeigen=""></az></td><td><anderer monat=""> 3</anderer></td><td>3</td></wähler<></td></bankdisl<> | kette> <wähler< td=""><td>n&gt; <az zeigen=""></az></td><td><anderer monat=""> 3</anderer></td><td>3</td></wähler<> | n> <az zeigen=""></az> | <anderer monat=""> 3</anderer>         | 3 |
| ÀÄÄÄÄÄÄÄÄÄÄÄÄ                        | ÄÄÄÄÄÄÄÄÄÄ                                                                                                    | ÄÄÄÄÄÄÄÄÄÄÄÄÄÄÄ                                                                                                    | ĂĂĂĂĂĂĂĂĂĂĂĂĂĂĂ        | AAAAAAAAAAAAAAAAAAA                    | J |

Hier werden die Arbeitszeiten und Löhne eines bestimmten Monats in einer übersichtlichen Liste aufgelistet. Aus dieser Liste können Sie die gewünschten Datensätze zur Auszahlung selektieren und dann dafür eine Bankdiskette erstellen.

#### Push-Buttons:

Die Push-Buttons in dieser Liste können Sie betätigen, indem Sie mit der Tabulatortaste die farbige Markierung auf den gewünschten Push-Button hinbewegen, und dann mit der Eingabetaste bestätigen.

Schneller geht's aber, wenn Sie einfach den entsprechenden Hotkey benützen. Das ist bei <Abbrechen> die Escape-Taste (Esc), bei allen anderen Push-Buttons die Tastenkombination Alt+Großbuchstabe.

Mit <Abbrechen> wird die Verarbeitung abgebrochen und die Liste wieder geschlossen.

Mit <Bankdiskette> wird pro Filiale eine Bankdiskette erstellt, sofern für diese Filiale auch Zahlungen zu leisten sind (also Datensätze aus dieser Liste ausgewählt worden sind).

<u>Hinweis</u>: Bei 'Einstellungen ja/nein' unter 'Optionen' kann festgelegt werden, daß alle Zahlungen durch eine (Haupt)filiale zu leisten sind. Dann wird für alle Lohnzahlungen, egal zu welcher Filiale der Arbeitnehmer zugeordnet ist, nur eine Bankdiskette erstellt.

Mit <Wählen> erscheint folgender PopUp-Schirm...

...womit verschiedene Datensätze ausgewählt werden können. Dabei erscheint links an der Zeile ein kleines Markierungszeichen (Pfeil). Bei der Erstellung der Bankdiskette werden nur die markierten Datensätze berücksichtigt.

<u>Hinweis</u>: Mit der Leertaste wird der aktuelle Datensatz sofort markiert bzw. wieder entmarkiert, ohne daß dieser PopUp-Schirm aufgerufen werden muß.

Mit <AZ zeigen> werden die entsprechenden Arbeitszeiten angezeigt.

Mit <anderer Monat> können Sie einen anderen Monat eingeben, wobei dann die Arbeitszeiten und Löhne aller Arbeitnehmer in dem neuen Monat angezeigt werden.

#### Filialen eingeben

(nur mit Modul 'Filialverwaltung mit Datenträgeraustausch') Name der Filiale: ..... з з з з Telefon: ..... BLZ : ..... Konto: ..... з Telefax: 3 . . . . . . . . . . . . . . . . 

Name der Filiale: Hier geben Sie den Namen dieser Filiale ein. Dafür sind zwei Eingabefelder vorgesehen.

*Mögliche Eingaben:* A-Z, 0-9, Sonderzeichen '-.&/+,:

**Straße/Postfach**: Hier geben Sie die Anschrift der Filiale, also entweder die Straße oder das Postfach, ein. Die Anschrift muß eingegeben werden.

**Land**: Hier geben Sie die Kennung für das Land der Filiale ein. Das Land muß eingegeben werden. *Mögliche Eingaben:* A-Z

Beispiele: D - Deutschland

- A Österreich
- CH Schweiz

Hier kann mit F5 ein beliebiger Ort aus einer PopUp-Liste ausgewählt werden. Gleichzeitig mit dem Land werden dann die Felder PLZ und Ort gefüllt.

**PLZ**: Hier geben Sie die Postleitzahl der Filialanschrift ein. Die Postleitzahl muß eingegeben werden. *Mögliche Eingaben:* A-Z, 0-9

Mit F5 ist hier ebenfalls die Auswahl über die Ortsliste möglich!

Ort: Hier geben Sie den Sitz der Filiale ein. Der Ort muß eingegeben werden.

(Es können mehr Zeichen eingegeben werden, als auf dem Eingabeschirm angezeigt werden. Das Eingabefeld 'rollt' dann automatisch weiter.)

Mit F5 ist hier ebenfalls die Auswahl über die Ortsliste möglich! Ist der hier eingegebene Ort noch nicht im PLZ+Ortsverzeichnis enthalten, dann kann mit F5 (nach Bestätigung) oder F8 (ohne Bestätigung) der Ort in dieses Verzeichnis übernommen werden.

**Telefon**: Hier geben Sie die Telefonnummer der Filiale ein. Die Telefonnummer muß eingegeben werden.

Mögliche Eingaben: 0-9, Sonderzeichen -/()

Telefax: Hier können Sie die Faxnummer der Filiale eingeben.

*Mögliche Eingaben:* 0-9, Sonderzeichen -/()

Mit F5 können Sie die Telefonnummer der Filiale in dieses Feld kopieren. Damit braucht zumindest die Vorwahl nicht erneut eingegeben zu werden.

**BLZ**: Hier geben Sie die Bankleitzahl der Bankverbindung der Filiale ein. Die Bankverbindung muß eingegeben werden.

Mögliche Eingaben: 0-9, Sonderzeichen -

Mit F5 erhalten Sie eine Liste der eingegebenen Banken, aus der Sie die gewünschte BLZ auswählen können.

Mit F8 kann eine noch nicht vorhandene BLZ in das BLZ-Verzeichnis übernommen werden.

**Konto**: Hier geben Sie die Kontonummer der Bankverbindung der Filiale ein. Die Bankverbindung muß eingegeben werden.

Mögliche Eingaben: 0-9, Sonderzeichen -

Push-Buttons: <OK> <Abbrechen> <Memo> <Weitere Daten>

Mit <OK> wird die Eingabe abgeschlossen und alle Eingaben gesichert.

Mit <Abbrechen> wird die Eingabe OHNE SICHERUNG DER EINGABEN abgebrochen. Es erfolgt vorher eine Rückfrage zur Bestätigung. Die Escape-Taste (Esc) bewirkt das gleiche.

Mit <Memo> wird ein PopUp-Fenster mit einem Textfeld angezeigt, in das Sie freien Fließtext für beliebige Kommentare zu der jeweiligen Filiale eingeben können.

<u>Hinweis</u>: Mit der Tastenkombination 'Alt+M' können Sie das Memo-Fenster sehr schnell aufrufen, ohne vorher den Push-Button zu markieren.

...wo Sie ein paar Optionen zur Erstellung der Bankdiskette und der dazugehörenden Ausdrucke ändern können.

<u>Hinweis</u>: Mit der Tastenkombination 'Alt+W' können Sie diesen PopUp-Schirm sehr schnell aufrufen, ohne vorher den Push-Button zu markieren.

#### Gesetzliche Vorgaben

**Max.** Arbeitszeit in Stunden: Hier geben Sie die gesetzlich festgelegten Maximalwerte für die Anzahl der Arbeitsstunden eines pauschal zu versteuernden Arbeitnehmers pro Tag, pro Woche und pro Monat ein. Bei Werten, für die keine gesetzliche Vorgabe existiert, geben Sie einfach eine Null ein.

**Max.** Arbeitslohn in DM: Hier geben Sie die gesetzlich festgelegten Maximalwerte für die Höhe des Arbeitslohnes eines pauschal zu versteuernden Arbeitnehmers pro Stunde, pro Tag, pro Woche und pro Monat ein. Bei Werten, für die keine gesetzliche Vorgabe existiert, geben Sie einfach eine Null ein.

Lohnsteuer, Kirchensteuer, Solidaritätszuschlag: Hier geben Sie die gesetzlich festgelegte Höhe des Lohnsteuer- und des Kirchensteuer-Prozentsatzes und gegebenenfalls den Solidaritätszuschlag ein.

Push-Buttons: <OK> <Abbrechen> <Vorgaben>

Mit <OK> wird die Eingabe abgeschlossen und alle Eingaben gesichert.

Mit <Abbrechen> wird die Eingabe OHNE SICHERUNG DER EINGABEN abgebrochen. Es erfolgt vorher eine Rückfrage zur Bestätigung. Die Escape-Taste (Esc) bewirkt das gleiche.

Mit <Vorgaben> werden die aktuellen Eingaben mit den Standard-Werten, die auch bei einer Neuinstallation vorgegeben sind, überschrieben.

Achtung: diese Werte entsprechen NICHT unbedingt den Vorgaben durch das für Sie zuständige Finanzamt. Bitte klären Sie mit Ihrem Steuerberater ab, welche Werte für Sie die geeigneten sind.

### <u>Druckertreiber</u>

Hier werden die eingegebenen Druckertreiber in einer übersichtlichen Liste aufgelistet. Aus dieser Liste können dann die Drucker-Steuerbefehle geändert und gelöscht sowie neue Druckertreiber angelegt werden.

Geben Sie einfach einen Buchstaben ein, dann wird automatisch zum ersten Druckertreiber gesprungen, der mit diesem Buchstaben beginnt.

#### Push-Buttons:

Die Push-Buttons in dieser Liste können Sie betätigen, indem Sie mit der Tabulatortaste die farbige Markierung auf den gewünschten Push-Button hinbewegen, und dann mit der Eingabetaste bestätigen.

Schneller geht's aber, wenn Sie einfach den entsprechenden Hotkey benützen. Das ist bei <Abbrechen> die Escape-Taste (Esc), bei allen anderen Push-Buttons die Tastenkombination Alt+Großbuchstabe.

Mit <Abbrechen> wird die Verarbeitung abgebrochen und die Liste wieder geschlossen.

Mit <Neu> können Sie neue Druckertreiber anlegen und mit <Ändern> die Steuerbefehle des aktuellen Druckertreibers ändern (siehe nächste Seite).

Mit <Druckerwahl> wird der markierte Druckertreiber für die Ausdrucke verwendet. <u>Hinweis</u>: Hier ist der Hotkey einfach die Leertaste (anstatt 'Alt+D').

Mit <Löschen> (oder der Taste 'Entf') wird der markierte Druckertreiber wieder aus dem Bestand entfernt.

#### Druckertreiber ändern oder neu anlegen

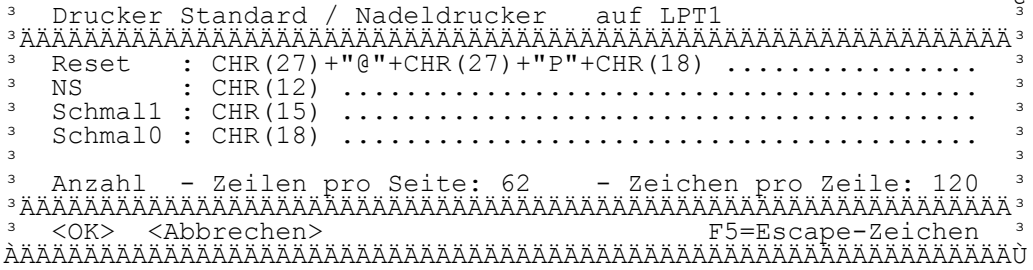

#### Generell gelten folgende Regeln:

- ASCII-Steuerzeichen wie z.B. das Escape-Zeichen werden immer mit CHR und dem entsprechenden ASCII-Code als Zahl in Klammern eingegeben. Beispiel für das Escape-Zeichen: CHR(27)
- Nachfolgende Steuerzeichen, die nicht über den ASCII-Code angegeben sind, müssen in doppelten Hochkommas stehen. **Beispiel:** "@"
- Mehrere aufeinanderfolgende Steuerzeichen werden mit dem Pluszeichen verkettet.
   Beispiel: CHR(27)+"@"+CHR(27)+"P"+CHR(18) oder: CHR(27)+"E"+CHR(27)+"(s10H"
- Das Steuerzeichen für Escape CHR(27) kann mit der F5-Taste an das Ende des bisherigen Feldeintrags angehängt werden.

Reset: Hier geben Sie den Steuerbefehl (Escape-Sequenz) ein, den dieser Drucker zum RESET (Zurücksetzen) verwendet.

NS (Neue Seite): Hier geben Sie den Steuerbefehl ein, den dieser Drucker zum Seitenvorschub verwendet.

Schmal1: Hier geben Sie den Steuerbefehl ein, den dieser Drucker zum Einschalten der Schmalschrift verwendet.

Schmal0: Hier geben Sie den Steuerbefehl ein, den dieser Drucker zum Ausschalten der Schmalschrift verwendet.

Anzahl Zeilen pro Seite: Hier geben Sie ein, wieviele Zeilen dieser Drucker auf eine Seite drucken kann.

Anzahl Zeichen pro Zeile: Hier geben Sie ein, wieviele Zeichen dieser Drucker in eine Zeile drucken kann, wenn die Schmalschrift eingeschaltet ist.

#### Push-Buttons:

Mit <OK> wird die Eingabe abgeschlossen und alle Eingaben gesichert.

Mit <Abbrechen> wird die Eingabe OHNE SICHERUNG DER EINGABEN abgebrochen. Es erfolgt vorher eine Rückfrage zur Bestätigung.

## Dateienverzeichnis

|          | Verzeichnis             | : C:\]                                                                                                    | PLV\     |                                                                                                    |                                                                                                    |             |                                            |     |
|----------|-------------------------|----------------------------------------------------------------------------------------------------|----------|----------------------------------------------------------------------------------------------------|----------------------------------------------------------------------------------------------------|-------------|--------------------------------------------|-----|
|          |                         | Date                                                                                                    | eien: 66 | Byte                                                                                                    | es: 661637 🛛                                                                                        |             |                                            |     |
| $\Box$ . | Dateiname               | 9                                                                                                    | Datum    | -                                                                                                    | Uhrzeit                                                                                             | Bytes       | Attr                                       |     |
|          |                         |                                                                                                    |          |                                                                                                    |                                                                                                    |             |                                            |     |
| $\Box$ . | ANREDE                  | DAT                                                                                                    | 01.03.1  | 996                                                                                                    | 12:00:00                                                                                            | 131         | A                                          |     |
|          | ANREDE                  | NTX                                                                                                    | 01.03.1  | 996                                                                                                    | 12:00:00                                                                                            | 2048        | A                                          |     |
|          | ANREDE                  | PLV                                                                                                    | 01.03.1  | 996                                                                                                    | 12:00:00                                                                                            | 512         | A                                          |     |
|          | A-NEHM1                 | NTX                                                                                                    | 01.03.1  | 996                                                                                                    | 12:00:00                                                                                            | 2048        | A                                          |     |
|          | A-NEHM2                 | NTX                                                                                                    | 01.03.1  | 996                                                                                                    | 12:00:00                                                                                            | 2048        | A                                          |     |
|          | A-NEHM3                 | NTX                                                                                                    | 01.03.1  | 996                                                                                                    | 12:00:00                                                                                            | 2048        | A                                          |     |
|          | A-NEHMER                | DBT                                                                                                    | 01.03.1  | 996                                                                                                    | 12:00:00                                                                                            | 292         | A                                          |     |
|          | A-NEHMER                | IMP                                                                                                    | 01.03.1  | 996                                                                                                    | 12:00:00                                                                                            | 148         | A                                          |     |
|          | A-NEHMER                | PLV                                                                                                    | 01.03.1  | 996                                                                                                    | 12:00:00                                                                                            | 291         | A                                          |     |
|          | A-ZEIT                  | NTX                                                                                                    | 01.03.1  | 996                                                                                                    | 12:00:00                                                                                            | 2048        | A                                          |     |
|          | A-ZEIT                  | PLV                                                                                                    | 01.03.1  | 996                                                                                                    | 12:00:00                                                                                            | 547         | A                                          |     |
|          |                         |                                                                                                    |          |                                                                                                    |                                                                                                    |             |                                            |     |
|          | <abbrechen></abbrechen> | <an:< td=""><td>schauen&gt;</td><td><kop< td=""><td>pieren&gt; <ur< td=""><td>mbenenn.&gt; ·</td><td><löschen< td=""><td>&gt; 🗌</td></löschen<></td></ur<></td></kop<></td></an:<> | schauen> | <kop< td=""><td>pieren&gt; <ur< td=""><td>mbenenn.&gt; ·</td><td><löschen< td=""><td>&gt; 🗌</td></löschen<></td></ur<></td></kop<> | pieren> <ur< td=""><td>mbenenn.&gt; ·</td><td><löschen< td=""><td>&gt; 🗌</td></löschen<></td></ur<> | mbenenn.> · | <löschen< td=""><td>&gt; 🗌</td></löschen<> | > 🗌 |
|          | <markieren></markieren> | <ve:< td=""><td>rz.List&gt;</td><td>&lt;LW<math>/</math></td><td>/Verz.&gt; <so< td=""><td>ortieren&gt;</td><td><alle td="" x<=""><td>&gt; 🗌</td></alle></td></so<></td></ve:<>    | rz.List> | <LW $/$                                                                                                    | /Verz.> <so< td=""><td>ortieren&gt;</td><td><alle td="" x<=""><td>&gt; 🗌</td></alle></td></so<>     | ortieren>   | <alle td="" x<=""><td>&gt; 🗌</td></alle>   | > 🗌 |
|          |                         | וחחחח                                                                                                    |          | וחחח                                                                                                    |                                                                                                    |             |                                            |     |

Diese Verzeichnisliste dient dem komfortablen Bearbeiten von Dateien. So können Sie hier sehr einfach eine oder mehrere Dateien kopieren, umbenennen oder löschen, indem der farbige Balken auf die gewünschte Datei bewegt wird (mit den Pfeiltasten) und dann der entsprechende Push-Button mit der Eingabetaste betätigt wird.

Sollen mehrere Dateien auf einmal kopiert oder gelöscht werden, dann müssen diese zunächst markiert werden. Das geschieht mit dem Push-Button <Markieren> oder mit der Leertaste. Alle Dateien eines Verzeichnisses auf einmal werden mit <alle X> markiert und wieder entmarkiert.

Geben Sie einfach einen Buchstaben ein, dann springt der farbige Balken auf die erste Datei, die mit diesem Buchstaben beginnt.

#### Push-Buttons:

Die Push-Buttons in dieser Liste können Sie betätigen, indem Sie mit der Tabulatortaste die farbige Markierung auf den gewünschten Push-Button hinbewegen, und dann mit der Eingabetaste bestätigen. Schneller geht's aber, wenn Sie einfach den entsprechenden Hotkey benützen. Das ist bei <Abbrechen> die Escape-Taste (Esc), bei allen anderen Push-Buttons die Tastenkombination Alt+Großbuchstabe.

Mit <Abbrechen> wird die Verarbeitung beendet und die Liste wieder geschlossen.

Mit <Anschauen> wird eine Datei angezeigt.

Mit <Kopieren> können eine oder mehrere Dateien kopiert werden, mit <Umbenenn.> kann eine Datei umbenannt werden, und mit <Löschen> können eine oder mehrere Dateien gleichzeitig gelöscht werden.

Mit <Markieren> wird die aktuelle Datei zum Kopieren oder Löschen markiert.

Mit <Verz.List> erscheint folgender PopUp-Schirm...

| 🛛 Verzeichnis wählen 🗆                |
|---------------------------------------|
|                                       |
| ] []                                  |
| BACKUP                                |
| TEMP                                  |
| TEXTE                                 |
|                                       |
|                                       |
|                                       |
|                                       |
| ] <ok> <abbrechen> 🗌</abbrechen></ok> |
|                                       |

...wo die vorhandenen Unterverzeichnisse aufgelistet werden.

Hier können Sie nun ein Unterverzeichnis des aktuellen Verzeichnisses selektieren, mit '..' das übergeordnete Verzeichnis wählen oder mit Esc. bzw. <Abbrechen> das aktuelle Verzeichnis beibehalten.

Mit <LW/Verz.> kann das Laufwerk und Verzeichnis gewechselt werden.

Mit <Sortieren> können die Dateien nach Name, Erweiterung, Datum und Dateigröße sortiert werden.

Mit <alle X> werden alle Dateien auf einmal markiert bzw. wieder entmarkiert.

## Die integrierte Stechuhr (nur mit Modul PLV-ZEIT)

Das Zusatzmodul zur Zeiterfassung durch eine in PLV integrierte Stechuhr erlaubt die automatische Eingabe der Komm- und Gehzeiten jedes einzelnen Arbeitnehmers durch einfache Eingabe der Personalnummer beim Kommen und beim Gehen.

Mit der Auswahl 'Kommen / Gehen' erscheint zunächst ein PopUp-Schirm zur Eingabe eines Kennworts. Wozu dieses Kennwort notwendig ist wird an späterer Stelle ausführlich erläutert. Nach Eingabe des Kennworts erscheint folgender Eingabeschirm...

...wo beim Kommen und beim Gehen die Personalnummer eingegeben wird, womit die Arbeitszeiten automatisch erfaßt werden. Dieser Schirm bleibt praktisch als Stechuhr den ganzen Tag auf dem Rechner stehen.

Beendet werden kann dieser Schirm nur durch Eingabe des zuvor vergebenen Kennworts, um den Arbeitnehmern nicht die Möglichkeit zu geben, in PLV zurückzugehen und dort irgendwelchen Unfug zu treiben.

Damit wäre ja nun wohl auch die Bedeutung des Kennworts geklärt.

Außerdem benötigt wird das Kennwort auch zur Korrektur, falls z.B. ein kommender Arbeitnehmer versehentlich eine falsche Personalnummer eingibt, und damit ein Kollege irrtümlich als bereits gekommen oder gegangen eingetragen wird. Oder auch, wenn beispielsweise ein AN beim Gehen merkt, daß er morgens beim Kommen vergessen hat zu "stempeln".

Mit der Korrektur werden die Komm- und Gehzeiten eines Arbeitnehmers angezeigt und können dort beliebig verändert, ergänzt oder auch gelöscht werden.

<u>Hinweis</u>: die Stechuhr kann beim Aufruf von PLV automatisch gestartet werden. Dazu geben Sie beim Aufruf die Parameter 'Stechuhr' und das zu verwendende Kennwort mit.

Beispiel: 'plv stechuhr comsia'

Das Kennwort zum Verlassen der Stechuhr hier im Beispiel ist 'COMSIA'

Damit können Sie die Stechuhr bereits beim Einschalten des Rechners direkt starten, indem in der AUTOEXEC.BAT der Aufruf von PLV mit den beiden Parametern eingetragen wird.

## Die Mini-Textverarbeitung (nur mit Modul PLV-TXT)

Das Zusatzmodul 'Mini-Textverarbeitung' erlaubt die Eingabe von Briefen an Arbeitnehmer und andere Texte mit verschiedenen Platzhaltern für die Empfängerdaten und andere Daten des Arbeitnehmers.

Eine Liste aller verfügbaren Daten und deren Platzhalter finden Sie im Anhang 'Verfügbare Arbeitnehmer-Daten'.

## Erstellen eines Briefes:

1. Mit der F9-Taste erscheint folgendes PopUp-Auswahlmenü:

ÚÀÀÀÀÀÀÀÀÀÀÀÀÀÀÀÀÀÀÀÀÀÀ $\stackrel{\,\,{}_3}{}$  Briefe an AN

<sup>3</sup> Einstellungen

<sup>3</sup> <OK> <Abbrechen> <sup>3</sup> ÀÄÄÄÄÄÄÄÄÄÄÄÄÄÄÄÄÄÄÄÄÄÄ

Hier können Briefe erstellt, verändert und gelöscht werden. Außerdem legen Sie hier über die Einstellungen den Pfad für die einzelnen Briefe fest (siehe bei 'Einstellungen').

2. Bei Auswahl 'Briefe an AN' erscheint ein Eingabeschirm zur Eingabe des Brief-Dateinamens und einer Kurz-Information zu diesem Brief:

Bitte beachten Sie, daß der neue Brief in dem Verzeichnis erstellt wird, das bei den Einstellungen eingegeben wurde. Das entsprechende Verzeichnis wird in diesem Schirm angezeigt.

Wurde noch kein Verzeichnis für die Briefe festgelegt, dann sollten Sie hier abbrechen und bei 'Einstellungen' aus dem vorher angezeigten PopUp-Auswahlmenü den Pfad festlegen. Tun Sie das nicht, dann werden die erstellten Brief-Dateien im PLV-Verzeichnis abgelegt.

3. Wenn der Brief-Dateiname eingegeben wurde (hier z.B. 'BRIEF1'), und die Eingabetaste für 'OK' betätigt wurde, dann erscheint über dem gesamten Bildschirm ein Eingabefeld zur Eingabe von Fließtext:

Hier können Sie nun den Brieftext eingeben. Zum Brieftext können Sie auch verschiedene Platzhalter (z.B. für die Adresse) eingeben. Dabei stehen sämtliche in PLV eingegebene Arbeitnehmerdaten zur Verfügung.

Eine Liste aller verfügbaren Daten und deren Platzhalter finden Sie im Anhang 'Verfügbare Arbeitnehmer-Daten'.

| <ul> <li>BEISPIEL: ÚÄÄÄÄÄÄÄÄÄÄÄÄÄÄÄÄÄÄÄÄÄÄÄÄÄÄÄÄÄÄÄÄÄÄÄÄ</li></ul>                                                                                                    |                              |                                                                                                    |
|----------------------------------------------------------------------------------------------------|------------------------------|----------------------------------------------------------------------------------------------------|
| <ul> <li>AAAAAAAAAAAAAAAAAAAAAAAAAAAAAAAAAAAA</li></ul>                                                                                                    | BEISPIEL:                    | ÚAAAAAAAAAAAAAAAAAAAAAAAAAAAAAAAAAAAAA                                                                                                 |
| <ul> <li>SName\$ \$Vorname\$<br/>\$Strasse\$<br/>\$PLZ\$ \$Wohnort\$</li> <li>\$XAnrede\$</li> <li>wir haben ab 01.02.1996 wieder Arbeit für Sie und würde<br/>uns freuen, wenn Sie wieder für uns tätig würden.<br/>Ihre Tätigkeit: \$Taetigkeit\$ Stundenlohn: \$StdLohn\$ D</li> <li>Mit freundlichem Gruß</li> <li>Mit freundlichem Gruß</li> <li>Esc=Abbrechen F3=Speichern<br/>AAAAAAAAAAAAAAAAAAAAAAAAAAAAAAAAAAAA</li></ul> |                              |                                                                                                    |
| <ul> <li>\$PLZ\$ \$Wohnort\$         <ul> <li>\$PLZ\$ \$Wohnort\$</li> <li>\$XAnrede\$</li> <li>wir haben ab 01.02.1996 wieder Arbeit für Sie und würde</li> <li>uns freuen, wenn Sie wieder für uns tätig würden.</li> <li>Ihre Tätigkeit: \$Taetigkeit\$ Stundenlohn: \$StdLohn\$ D</li> <li>Mit freundlichem Gruß</li> <li>AAAAAAAAAAAAAAAAAAAAAAAAAAAAAAAAAAAA</li></ul></li></ul>                                              |                              | 3 \$Name\$ \$Vorname\$<br>3 \$Strasso\$                                                                                                |
| <ul> <li>\$XAnrede\$</li> <li>wir haben ab 01.02.1996 wieder Arbeit für Sie und würde<br/>uns freuen, wenn Sie wieder für uns tätig würden.<br/>Ihre Tätigkeit: \$Taetigkeit\$ Stundenlohn: \$StdLohn\$ D</li> <li>Mit freundlichem Gruß</li> <li>AXAXAAAAAAAAAAAAAAAAAAAAAAAAAAAAAAAAA</li></ul>                                                                                                    |                              | <sup>3</sup> SPLZ\$ SWohnort\$                                                                                                    |
| <ul> <li>\$XAnrede\$         <ul> <li>wir haben ab 01.02.1996 wieder Arbeit für Sie und würde</li> <li>uns freuen, wenn Sie wieder für uns tätig würden.</li> <li>Ihre Tätigkeit: \$Taetigkeit\$ Stundenlohn: \$StdLohn\$ D</li> <li>Mit freundlichem Gruß</li> <li>AXAXAXAXAXAXAXAXAXAXAXAXAXAXAXAXAXAXAX</li></ul></li></ul>                                                                                                    |                              | 3                                                                                                    |
| <ul> <li>wir haben ab 01.02.1996 wieder Arbeit für Sie und würde<br/>uns freuen, wenn Sie wieder für uns tätig würden.<br/>Ihre Tätigkeit: \$Taetigkeit\$ Stundenlohn: \$StdLohn\$ D</li> <li>Mit freundlichem Gruß</li> <li>*AAAAAAAAAAAAAAAAAAAAAAAAAAAAAAAAAAAA</li></ul>                                                                                                    |                              | <sup>3</sup> \$XAnrede\$                                                                                                    |
| <ul> <li>Wir haben ab 01.02.1996 wieder Arbeit für sie und wurde<br/><sup>3</sup> uns freuen, wenn Sie wieder für uns tätig würden.</li> <li><sup>3</sup> Ihre Tätigkeit: \$Taetigkeit\$ Stundenlohn: \$StdLohn\$ D</li> <li><sup>3</sup> Mit freundlichem Gruß</li> <li><sup>3</sup> AAAAAAAAAAAAAAAAAAAAAAAAAAAAAAAAAAAA</li></ul>                                                                                                |                              | 3<br>3                                                                                                    |
| <ul> <li><sup>3</sup> Ihre Tätigkeit: \$Taetigkeit\$ Stundenlohn: \$StdLohn\$ D</li> <li><sup>3</sup> Mit freundlichem Gruß</li> <li><sup>3</sup> AAAAAAAAAAAAAAAAAAAAAAAAAAAAAAAAAAAA</li></ul>                                                                                                    |                              | <sup>3</sup> Wir naben ab 01.02.1996 Wieder Arbeit für Sie und Wurden<br><sup>3</sup> uns freuen, wenn Sie wieder für uns tätig würden |
| <sup>3</sup> Mit freundlichem Gruß<br><sup>3</sup> AAAAAAAAAAAAAAAAAAAAAAAAAAAAAAAAAAAA                                                                                                    |                              | <sup>3</sup> Ihre Tätigkeit: \$Taetigkeit\$ Stundenlohn: \$StdLohn\$ DM                                                                |
| <sup>3</sup> Mit freundlichem Gruß<br><sup>3</sup> AAAAAAAAAAAAAAAAAAAAAAAAAAAAAAAAAAAA                                                                                                    |                              | 3                                                                                                    |
| $3^{3}$ AAAAAAAAAAAAAAAAAAAAAAAAAAAAAAAAAAAA                                                                                                    |                              | <sup>3</sup> Mit freundlichem Gruß                                                                                                    |
| كمممممممممممممممممممممممممممممممممممم                                                                                                    |                              | $^{3}$ ÄÄÄÄÄÄÄÄÄÄÄÄÄÄÄÄÄÄÄÄÄÄÄÄÄÄÄÄÄÄÄÄÄÄÄÄ                                                                                            |
| 4. Nach dem Speichern des Briefes wird der Brief in folgende Briefliste aufgenommen:                                                                                                    |                              |                                                                                                    |
| <sup>3</sup> Name Datum Datei-Info <sup>3</sup>                                                                                                    | 4. Nach dem 3<br>ÚAAAAAAAAAA | Speichern des Briefes wird der Brief in folgende Briefliste aufgenommen:                                                               |

Aus dieser Briefliste können wieder neue Briefe erstellt, bestehende Briefe geändert oder auch wieder gelöscht, und die Datei-Info angezeigt und geändert werden.

Drucken eines Briefes:

Drucken können Sie einen Brief, indem Sie in der Arbeitnehmerliste die F9-Taste betätigen. Dabei erscheint zunächst die Briefliste mit den erstellten Briefen, aus der Sie einen Brief nicht nur eingeben, ändern oder löschen, sondern eben auch ausdrucken können.

Aus dieser Briefliste wird mit F9 oder dem Push-Button <Drucken> der markierte Brief herangezogen, die evtl. vorhandenen Platzhalter mit den Arbeitnehmerdaten des gerade aktuellen AN (der AN, der markiert war, als die F9-Taste gedrückt wurde) ersetzt, und dieser modifizierte Text zum aktuellen Drucker geschickt. Ist der Drucker nicht aktiv, dann kann der Text auch in eine Datei "gedruckt" werden.

Einstellungen:

Hier können Sie erstens definieren, in welchem Verzeichnis die Briefe und andere Texte abgelegt werden sollen. Außerdem legen Sie hier die Seitenränder fest, um den Brief-Ausdruck an Ihr Briefpapier anzupassen.

**Pfad für Briefe an AN**: Hier können Sie einen Pfad - also Laufwerk und Verzeichnis - eingeben, in dem die Briefe an die Arbeitnehmer abgelegt werden sollen. Geben Sie keinen Pfad an, dann werden die Briefe im aktuellen PLV-Verzeichnis abgelegt.

Seitenrand oben: Hier können Sie den oberen Seitenrand festlegen. Das ist die Anzahl der Leerzeilen bevor der eigentliche Brieftext anfängt.

**Seitenrand links**: Hier können Sie den linken Seitenrand festlegen. Das ist die Anzahl der Leerstellen am linken Blattrand vor dem eigentlichen Brieftext.

## Serienbriefe aus PLV

Serienbriefe können in PLV über Word, Word für Windows, oder eine andere Textverarbeitung, welche Serienbriefe erstellen kann, erzeugt und ausgedruckt werden.

Zu einem Serienbrief gehört immer der eigentliche Brief (mit Brieftext und verschiedenen Platzhaltern für die pro Empfänger unterschiedlichen Daten wie Anschrift und Anrede), sowie eine Datei mit einer Liste der Empfängerdaten (die Serienbriefdatei).

Der eigentliche Brief wird in der entsprechenden Textverarbeitung wie Word erstellt. Die Serienbriefdatei mit den unterschiedlichen Daten pro Empfänger wird von PLV über die Export-Funktion erzeugt. Diese Serienbriefdatei wird dann in der Textverarbeitung mit dem Brief verknüpft. Dann läßt sich in der Textverarbeitung für jeden in der Serienbriefdatei enthaltenen Empfänger ein eigener Brief generieren und ausdrucken.

Als Beispiel hier die Vorgehensweise zum Erstellen eines Serienbriefes für bestimmte AN unter Verwendung von Word für Windows 6.0 und PLV.

- Starten Sie das Programm zur Pauschalversteuerung und wählen Sie unter dem Menü 'Arbeitnehmer' den Punkt 'Exportieren' und daraus den Unterpunkt 'Format WinWord'. Gegebenenfalls können Sie dann Selektionskriterien zur Auswahl bestimmter Arbeitnehmer eingeben. Mit der Eingabetaste erscheint dann ein Bildschirm zur Eingabe des Namens der Exportdatei. Diese Exportdatei wird dann als Serienbriefdatei für Word für Windows verwendet. Mit der Eingabetaste wird jetzt die Exportdatei erzeugt.
- 2. Beenden Sie PLV und starten Sie Windows und dort Word für Windows 6.0. Schreiben Sie Ihren Brieftext oder öffnen Sie ein bereits bestehendes Word-Dokument.
- 3. Wählen Sie vom Menü 'Extras' den Punkt 'Seriendruck...'
  - Bei 'Hauptdokument:' klicken Sie auf 'Erstellen', wählen vom Pull-Down-Menü den Punkt 'Serienbriefe...' und klicken auf 'Aktives Fenster'.
  - Bei 'Datenquelle:' klicken Sie auf 'Daten importieren', wählen vom Pull-Down-Menü den Punkt 'Datenquelle öffnen...' und öffnen die in PLV erzeugte Exportdatei (Dateiname \*.wfw - PLV-Laufwerk und Verzeichnis wählen - Datei wählen - klick auf 'OK')
  - Als Feld-Trennzeichen wählen Sie den Strichpunkt ';' als Datensatz-Trennzeichen lassen Sie 'Eingabetaste' stehen und klicken auf 'OK'.
  - Klicken Sie auf 'Hauptdokument bearbeiten', dann auf 'Seriendruckfeld einf.', und vervollständigen Sie den Serienbrief mit den gewünschten Feldern aus PLV.
- 4. Wählen Sie vom Menü 'Extras' den Punkt 'Seriendruck...'
  - Bei 'Datenquelle:' klicken Sie auf 'Bearbeiten', wählen die PLV-Exportdatei aus, klicken dann auf 'Datenquelle' und löschen das letzte Zeichen (ein Quadrat), sofern vorhanden. Außerdem sollten Sie die nun entstandene Leerzeile am Ende dieser Datei löschen.
  - Wählen Sie vom Menü 'Datei' den Punkt 'Schließen' und speichern Sie die Änderungen ab.
- 5. Wählen Sie vom Menü 'Extras' den Punkt 'Seriendruck...'
  - Bei 'Daten mit dem Dokument verbinden:' klicken Sie auf 'Ausführen...' und dann auf 'Verbinden'.
- 6. Wählen Sie nun vom Menü 'Datei' den Punkt 'Drucken...', um den soeben erzeugten Text (einen Brief für jeden der Empfänger-Daten aus PLV) auszudrucken.

## 6. Ändern der Bildschirm- und Druck-Listen

Sie können die Bildschirmlisten und die Arbeitnehmer-Drucklisten individuell anpassen. Damit können Sie jeweils genau die Daten anzeigen bzw. ausdrucken, die für Sie am wichtigsten sind.

Die Änderung der Listen können Sie mit jedem Text-Editor (nicht mit einer Textverarbeitung wie Word) vornehmen.

Falls Sie damit überhaupt nicht klarkommen können Sie mir gerne ein Fax oder Brief mit der Beschreibung Ihrer Wunschliste schicken. Ich werde Ihnen dann das Listenlayout zurücksenden.

## Funktionen zur Darstellung der Daten

NAME\_VORNAME(länge1, länge2, name, vorname)

ADRESSE(länge1, strasse, land, plz, länge2, ort)

EXAKT(länge, datenfeld)

KETTE(länge, datenfeld1, bindeglied, datenfeld2)

NULLSTR(nummer, länge)

NUM2STR(nummer, länge, nachkomma)

STR(nummer, länge, nachkomma)

DATUM(datum)

WENN(bedingung, wenn\_wahr, wenn\_falsch)

<u>**Hinweis:**</u> Bei Nummernfeldern muß zur Anzeige oder Ausdruck des Feldes eine der Funktionen NULLSTR, NUM2STR oder STR, bei Datumsfeldern die Funktion DATUM verwendet werden. Ansonsten erscheint bei Anzeige der Bildschirmliste bzw. beim Ausdruck der Liste eine Fehlermeldung, und die Anzeige bzw. der Ausdruck wird abgebrochen.

## Beschreibung der einzelnen Funktionen

#### NAME\_VORNAME(länge1, länge2, name, vorname)

Diese Funktion faßt den Namen und Vornamen einer Person in einem einzelnen darstellbaren Feld in einer bestimmten Länge zusammen.

| <u>Parameter:</u> | länge1 -<br>länge2 -<br>name -<br>vorname -      | Gesamtlänge der Darstellung<br>davon maximal für den Namen<br>Name<br>Vorname        |
|-------------------|--------------------------------------------------|--------------------------------------------------------------------------------------|
| <u>Beispiel:</u>  | Name = 'Schust<br>NAME_VORNA<br>ergibt: "Schuste | er', Vorname = 'Erich'<br>ME(20, 14, Name, Vorname)<br>er, Erich "                   |
| <u>oder:</u>      | Name = 'Muster<br>NAME_VORNA<br>ergibt: "Musterr | mann-Blablabla', Vorname = 'Manfred'<br>ME(20, 14, Name, Vorname)<br>mann-Bla, Manf" |

## ADRESSE(länge1, strasse, land, plz, länge2, ort)

Diese Funktion stellt die Adreßdaten (Straße, Land, PLZ und Ort) in einer bestimmten Form und Länge dar.

| <u>Parameter:</u> | länge1                                                    | <ul> <li>Länge der Straße</li> </ul>                                                                                                    |
|-------------------|-----------------------------------------------------------|----------------------------------------------------------------------------------------------------|
|                   | strasse                                                   | - Straße                                                                                                    |
|                   | land                                                      | - Land                                                                                                    |
|                   | plz                                                       | - Postleitzahl                                                                                                    |
|                   | länge2                                                    | <ul> <li>Länge des Ortes</li> </ul>                                                                                                    |
|                   | ort                                                       | - Ort                                                                                                    |
| <u>Beispiel:</u>  | Strasse =<br>Land = 'D'<br>ADRESSE<br><b>ergibt</b> : "G  | 'Graf-Eberhard-Str.1'<br>PLZ = '71229', Wohnort = 'Leonberg'<br>E(20, Strasse, Land, PLZ, 15, Wohnort)<br>raf-Eberhard-Str.1 D-71229 Leonberg "                       |
| <u>oder:</u>      | Strasse =<br>Land = 'D'<br>ADRESSE<br><b>ergibt</b> : "Al | Albert-Schweitzer-Str. 123'<br>PLZ = '71229', Wohnort = 'Leonberg-Gebersheim'<br>(20, Strasse, Land, PLZ, 15, Wohnort)<br>bert-Schweitzer-St D-71229 Leonberg-Gebers" |

#### EXAKT(länge, datenfeld)

Diese Funktion zeigt ein Datenfeld in einer bestimmten Länge an. Damit wird ein Datenfeld mit Leerstellen verlängert angezeigt oder in einer bestimmten Länge abgeschnitten.

| <u>Parameter:</u> | länge- Die genaue Länge der Darstellungdatenfeld- Der Name des darzustellenden Feldes |
|-------------------|---------------------------------------------------------------------------------------|
| <u>Beispiel:</u>  | Name = 'Schuster'<br>EXAKT(15, Name)<br><b>ergibt</b> : "Schuster "                   |
| <u>oder:</u>      | Name = 'Mustermann-Blablabla'<br>EXAKT(15, Name)<br><b>ergibt</b> : "Mustermann-Blab" |

## KETTE(länge, datenfeld1, bindeglied, datenfeld2)

Diese Funktion erlaubt das Verketten zweier Felder.

| <u>Parameter:</u> | länge<br>datenfeld1<br>bindeglied<br>datenfeld2 | <ul> <li>Die Gesamtlänge der Darstellung</li> <li>Der Name des ersten Feldes</li> <li>Das Zeichen zwischen den beiden Datenfeldern<br/>Der Name des zweiten Feldes</li> </ul> |
|-------------------|-------------------------------------------------|----------------------------------------------------------------------------------------------------|
| <u>Beispiel:</u>  | Name = 'Schu<br>KETTE(20, Na<br>ergibt: "Schus  | ister', Vorname = 'Erich'<br>ame, ", ", Vorname)<br>ster, Erich "                                                                                                    |

#### NULLSTR(nummer, länge)

Diese Funktion zeigt eine Zahl in einer bestimmten Länge mit führenden Nullen an.

| <u>Parameter:</u> | nummer<br>länge                         | -  | Der Name der darzustellenden Zahl<br>Die genaue Länge der Darstellung |
|-------------------|-----------------------------------------|----|-----------------------------------------------------------------------|
| <u>Beispiel:</u>  | FKEY = 1<br>NULLSTR(FK<br>ergibt: "001" | ΈY | (,3)                                                                  |

### NUM2STR(nummer, länge, nachkomma)

Diese Funktion zeigt eine Zahl ebenfalls in einer bestimmten Länge mit Tausender-Punkten an. Verwendet wird diese Funktion in der Regel zur Anzeige von Beträgen.

| <u>Parameter:</u> | nummer         | -   | Der Name der darzustellenden Zahl |
|-------------------|----------------|-----|-----------------------------------|
|                   | länge          | -   | Die genaue Länge der Darstellung  |
|                   | nachkomma      | -   | Die Anzahl der Nachkommastellen   |
| <u>Beispiel:</u>  | StdLohn = 14   | 98, | ,75                               |
|                   | NUM2STR(St     | dL  | ohn,9,2)                          |
|                   | ergibt: " 1.49 | 8,7 | '5"                               |

#### STR(nummer, länge, nachkomma)

Diese Funktion zeigt eine Zahl ebenfalls in einer bestimmten Länge, aber OHNE führende Nullen an. Optional kann eine Anzahl der Nachkommastellen mitgegeben werden.

| <u>Parameter:</u> | nummer-Der Name der darzustellenden Zahllänge-Die genaue Länge der Darstellungnachkomma-Die Anzahl der Nachkommastellen |
|-------------------|----------------------------------------------------------------------------------------------------|
| <u>Beispiel:</u>  | FKEY = 1<br>STR(FKEY,3)<br>ergibt: " 1"                                                                                 |
| <u>oder:</u>      | StdLohn = 1498,75<br>STR(StdLohn,9,2)<br>ergibt: " 1498,75"                                                             |

### DATUM(datum)

Diese Funktion setzt ein Datumsfeld in eine darstellbare Form um.

Parameter: datum - Der Name des Datumsfelds

| <u>Beispiel:</u> | Geburtstag = '06061963' |
|------------------|-------------------------|
|                  | DATUM(Geburtstag)       |
|                  | ergibt: "06.06.1963"    |

### WENN(bedingung, wenn\_wahr, wenn\_falsch)

Diese Funktion zeigt abhängig von einer Bedingung eine von zwei Datenfeldern oder Zeichenketten an.

| <u>Parameter:</u> | bedingung             | -          | Die Bedingung                                                    |
|-------------------|-----------------------|------------|------------------------------------------------------------------|
|                   | wenn_wahr             | -          | Datenfeld, wenn Bedingung wahr                                   |
|                   | wenn_falsch           | -          | Datenfeld, wenn Bedingung falsch                                 |
| <u>Beispiel:</u>  | WENN(Pauso<br>ergibt: | :ha<br>" " | I='J',' ','*')<br>' wenn Pauschal = 'J'<br>" wenn Pauschal = 'N' |

## Dateibeschreibung

PLV.LST - Beschreibungen zu den Bildschirmlisten

PLV.PRT - Definitionen zu Arbeitnehmer-Drucklisten

## 1. PLV.LST

Die Beschreibung jeder einzelnen Bildschirmliste in dieser Datei besteht aus vier Zeilen: eine Trennlinie, eine Zeile mit der Überschrift, eine die Daten beschreibende Zeile und die Datenzeile selbst. Beispiel: Trennlinie : ------ Arbeitnehmerliste ------

Trennlinie------ArbeitnehmerlisteÜberschriftNameAdresseBeschreibung:1.123456789012345678901234567890123456789012DatenzeileEXAKT(1,Vorname)+'.'+EXAKT(20,Name)+' '+ ...Trennlinie------ Liste der Sonderzahlungenu.s.w.

Diese Reihenfolge darf keinesfalls durcheinander gebracht werden noch dürfen Zeilen eingefügt oder gelöscht werden! Ansonsten erscheint bei Anzeige der Bildschirmliste eine Fehlermeldung und die Anzeige wird abgebrochen.

- Trennlinie: Diese Zeile bezeichnet die nachfolgend beschriebene Liste und kann beliebig verändert werden.
- Überschrift: Diese Zeile wird in der entsprechenden Bildschirmliste als Überschrift verwendet und sollte den angezeigten Daten angepaßt werden.
- Beschreibung: Diese Zeile beschreibt die nachfolgenden Daten und ist nur zur besseren Übersichtlichkeit für Sie gedacht. Damit können Sie das Layout der Liste vor einer Änderung darstellen und die Änderung dann anhand dieses Layouts nachvollziehen.
- Datenzeile: Diese Zeile beinhaltet die Daten, gegebenenfalls mit den zur Verfügung stehenden Funktionen aufbereitet. Zu beachten ist, daß die einzelnen Daten mit einem Pluszeichen verkettet werden müssen, die gegebenenfalls durch eine oder mehrere Leerstellen voneinander getrennt sind. Leerstellen werden in einzelnen Hochkommas angegeben.

**Beispiel**: Name+' '+Vorname+' '+Strasse

oder: STR(FKEY, 3) +' '+NAME VORNAME(20, 10, Name, Vorname)

#### 2. PLV.PRT

Die Beschreibung jeder einzelnen Liste in diesen Dateien besteht aus fünf oder mehr Zeilen: eine Trennlinie, eine Titelzeile, eine Zeile mit der Überschrift, eine die Daten beschreibende Zeile und die Datenzeile selbst. Bei der Arbeitnehmerliste pro Filiale ist eine weitere Zeile für die Daten der Filiale eingefügt.

Diese Reihenfolge darf keinesfalls durcheinander gebracht werden noch dürfen Zeilen eingefügt oder gelöscht werden! Ansonsten erscheint beim Ausdruck der Liste eine Fehlermeldung, und der Ausdruck wird abgebrochen.

Trennlinie: Diese Zeile dient nur der optischen Trennung der einzelnen Listen und kann beliebig verändert werden.

- Titelzeile: Diese Zeile beinhaltet den Titel der jeweiligen Liste und wird am Kopf einer jeden neuen Seite gedruckt.
- Überschrift: Diese Zeile wird in der entsprechenden Liste als Listen-Überschrift verwendet und sollte dem Listenlayout angepaßt werden.
- Beschreibung: Diese Zeile beschreibt die nachfolgenden Daten und ist nur zur besseren Übersichtlichkeit für Sie gedacht. Damit können Sie das Layout der Liste vor einer Änderung darstellen und die Änderung dann anhand dieses Layouts nachvollziehen.
- Datenzeile: Diese Zeile beinhaltet die Daten, gegebenenfalls mit den zur Verfügung stehenden Funktionen aufbereitet. Zu beachten ist, daß die einzelnen Daten mit einem Pluszeichen verkettet werden müssen die gegebenenfalls mit einer oder mehrerer Leerstellen voneinander getrennt sind. Leerstellen werden in einzelnen Hochkommas angegeben.

**Beispiel**: Name+' '+Vorname+' '+Strasse

oder: STR(FKEY, 3) + ' '+NAME VORNAME(20, 10, Name, Vorname)

## 7. Anhang

## Installation unter Windows

Soll die Pauschalversteuerung unter Windows benützt werden, dann sollten Sie die mitgelieferten PIF-Dateien PLV.PIF, PLVBAK.PIF und PLVDOKU.PIF verwenden. Als Gruppen-Datei verwenden Sie PLV.GRP und als Symbole können Sie PLV.ICO, PLVBAK.ICO und PLVDOKU.ICO verwenden.

#### Zur Installation unter Windows 3.x gehen Sie wie folgt vor:

- 1. Wenn PLV 2.31 noch nicht installiert ist, dann installieren Sie PLV von der PLV-Installationsdiskette in ein beliebiges Verzeichnis auf der Festplatte (A:\INSTALL). (Unter Windows öffnen Sie dazu am besten die DOS-Eingabeaufforderung)
- 2. Kopieren Sie die Datei PLV.GRP vom PLV-Verzeichnis in das Windows-Verzeichnis (COPY PLV.GRP C:\WINDOWS).
- 3. Legen Sie im Programm-Manager von Windows eine Programm-Gruppe an: Datei Neu 'Programmgruppe' anklicken - <OK> anklicken
- 4. Lassen Sie die Beschreibung leer und geben Sie bei Gruppendatei 'PLV' ein und klicken Sie dann auf <OK> oder betätigen Sie die Eingabetaste.
- 5. Haben Sie PLV im Laufwerk C: ins Verzeichnis 'C:\PLV' installiert, dann ist die Installation hiermit bereits abgeschlossen.

Haben Sie ein anderes Verzeichnis zur Installation von PLV gewählt, dann muß noch Folgendes getan werden:

- wählen Sie zunächst den Eintrag 'Pauschalversteuerung' in der neuen Programmgruppe 'PLV -Pauschalversteuerung', so daß dieser Eintrag markiert, also farblich hervorgehoben, ist.
- wählen Sie Datei Eigenschaften und geben Sie in der Befehlszeile 'x:\dir\PLV.PIF' ein. wobei 'x:' das Laufwerk und 'dir' das Verzeichnis ist, wohin PLV installiert wurde.
   Beispiel: 'D:\PLV231\PLV.PIF'
- geben Sie im Arbeitsverzeichnis das PLV-Verzeichnis 'x:\dir' ein. Beispiel: 'D:\PLV231'
- klicken Sie auf <Anderes Symbol> und bei der erscheinenden Nachricht auf <OK>.
- geben Sie bei Dateiname 'x:\dir\PLV.ICO' ein, wobei 'x:' wieder das Laufwerk und 'dir' das Verzeichnis ist, wohin PLV installiert wurde. Beispiel: 'D:\PLV231\PLV.ICO'
- klicken Sie auf <OK> (3 mal), bis Sie wieder in der Programmgruppe 'PLV Pauschalversteuerung' sind.
- wählen Sie jetzt den Eintrag 'PLV-Dokumentation', so daß dieser Eintrag markiert, also farblich hervorgehoben, ist.
- wählen Sie Datei Eigenschaften und geben Sie in der Befehlszeile 'x:\dir\PLVDOKU.PIF' ein. wobei 'x:' das Laufwerk und 'dir' das Verzeichnis ist, wohin PLV installiert wurde.
   Beispiel: 'D:\PLV231\PLVDOKU.PIF'
- geben Sie im Arbeitsverzeichnis das PLV-Verzeichnis 'x:\dir' ein. Beispiel: 'D:\PLV231'
- klicken Sie auf <Anderes Symbol> und bei der erscheinenden Nachricht auf <OK>.
- geben Sie bei Dateiname 'x:\dir\PLVDOKU.ICO' ein, wobei 'x:' wieder das Laufwerk und 'dir' das Verzeichnis ist, wohin PLV installiert wurde. **Beispiel**: 'D:\PLV231\PLVDOKU.ICO'
- klicken Sie auf <OK> (3 mal), bis Sie wieder in der Programmgruppe 'PLV Pauschalversteuerung' sind.

- wählen Sie jetzt den Eintrag 'PLV-Backup', so daß nun dieser Eintrag markiert, also farblich hervorgehoben, ist.
- wählen Sie Datei Eigenschaften und geben Sie in der Befehlszeile 'x:\dir\PLVBAK.PIF' ein. wobei 'x:' das Laufwerk und 'dir' das Verzeichnis ist, wohin PLV installiert wurde.
   Beispiel: 'D:\PLV231\PLVBAK.PIF'
- geben Sie im Arbeitsverzeichnis das PLV-Verzeichnis 'x:\dir' ein. Beispiel: 'D:\PLV231'
- klicken Sie auf <Anderes Symbol> und bei der erscheinenden Nachricht auf <OK>.
- geben Sie bei Dateiname 'x:\dir\PLVBAK.ICO' ein, wobei 'x:' wieder das Laufwerk und 'dir' das Verzeichnis ist, wohin PLV installiert wurde. **Beispiel**: 'D:\PLV231\PLVBAK.ICO'
- klicken Sie auf <OK> (3 mal), bis Sie wieder in der Programmgruppe 'PLV Pauschalversteuerung' sind.

Wiederholen Sie die beschriebenen Schritte ebenso für die Einträge 'PLV-Doku ausdrucken' und 'Bestellschein ausdrucken', wobei Sie als PIF-Dateien 'PLVDOKUP.PIF' bzw. 'PLVBEST.PIF' und als Symbole die Dateien 'PLVDOKUP.ICO' bzw. 'PLVBEST.ICO' verwenden können.

Zur Installation unter Windows 95 beachten Sie bitte die Hinweise in der Text-Datei WIN95.TXT.

## Verfügbare Arbeitnehmer-Daten

Die folgende Tabelle zeigt die Arbeitnehmer-Datenbankstruktur mit den Feldnamen, deren Bedeutung und gegebenenfalls die zur Darstellung der Daten auf den Bildschirm- und Druck-Listen zu verwendenden Funktion.

Zur Verwendung der Daten in einem Brief der Mini-Textverarbeitung geben Sie bitte einfach den Feldnamen begrenzt mit zwei Dollarzeichen '\$' ein.

- Beispiel für den Namen: \$Name\$

| FKEY<br>Vnummer<br>PNR | <ul> <li>Nummer der Filiale</li> <li>Versicherungsnummer</li> <li>Personalnummer</li> </ul> | -   | NULLSTR(FKEY,3) -      |
|------------------------|---------------------------------------------------------------------------------------------|-----|------------------------|
| ΔΚΖ                    | - Kennzeichen zur Anrede                                                                    | _   | NULLISTR(AK7.2) -      |
| Name                   | - Name                                                                                      |     |                        |
| Vorname                | - Vorname                                                                                   |     |                        |
| Strasse                | - Strasse                                                                                   |     |                        |
| Land                   | - Land                                                                                      |     |                        |
| PLZ                    | - Postleitzahl                                                                              |     |                        |
| Wohnort                | - Wohnort                                                                                   |     |                        |
| Telefon                | - Telefonnummer                                                                             |     |                        |
| Telefon2               | - 2. Telefonnummer                                                                          |     |                        |
| Telefax                | - Telefax                                                                                   |     |                        |
| Geburtstag             | - Geburtstag                                                                                | -   | DATUM(Geburtstag) -    |
| Beruf                  | - Beruf                                                                                     |     |                        |
| FamStand               | - Kennzeichen zum Familienstand                                                             |     |                        |
| Nation                 | - Nationalität                                                                              |     |                        |
| Taetigkeit             | - Tätigkeit                                                                                 |     |                        |
| StdLohn                | - Stundenlohn                                                                               | -   | NUM2STR(StdLohn,7,2) - |
| BLZ                    | - Bankleitzahl                                                                              |     |                        |
| Konto                  | - Kontonummer                                                                               |     |                        |
| Anmeldung              | <ul> <li>Datum der Anmeldung</li> </ul>                                                     | -   | DATUM(Anmeldung) -     |
| Abmeldung              | <ul> <li>Datum des Abmeldung</li> </ul>                                                     | -   | DATUM(Abmeldung) -     |
| ArbErlaub              | <ul> <li>Arbeitserlaubnis gültig bis</li> </ul>                                             | -   | DATUM(ArbErlaub) -     |
| Aktiv                  | <ul> <li>AN aktiviert 'Ja' oder 'Nein'</li> </ul>                                           |     |                        |
| Pauschal               | <ul> <li>Pauschal versteuert 'Ja' oder 'Neir</li> </ul>                                     | י'  |                        |
| Kirche                 | <ul> <li>Kirchenzugehörigkeit 'Ja' oder 'Ne</li> </ul>                                      | in' |                        |

## Weitere Daten für die Mini-Textverarbeitung

| \$Xanrede\$ | - | Die Briefanrede (Sehr geehrter Herr S | Sowieso,)       |               |           |
|-------------|---|---------------------------------------|-----------------|---------------|-----------|
| \$BANK[x]\$ | - | Der Bankname zur BLZ x                | Beispiel:       | \$BANK[BLZ]\$ | 5         |
|             | - | Das aktuelle Tagesdatum (Systemda     | tum)            |               |           |
| [S1]        | - | Schaltet die Schmalschrift ein        | ,               |               |           |
| [S0]        | - | Schaltet die Schmalschrift wieder aus | 3               |               |           |
| [F1]        | - | Schaltet die Fettschrift ein          |                 |               |           |
| [F0]        | - | Schaltet die Fettschrift wieder aus   |                 |               |           |
| [K1]        | - | Schaltet die Kursivschrift ein        |                 |               |           |
| [K0]        | - | Schaltet die Kursivschrift wieder aus |                 |               |           |
| [NS]        | - | Seitenvorschub                        |                 |               |           |
| [xx]        | - | Tabulator (TabStop)                   | Beispiel:       |               |           |
|             |   |                                       | ÚDDDDDDD        |               |           |
|             |   |                                       | □ 1. Spa        | lte [20]      | 2. Spalte |
|             |   |                                       | <pre>text</pre> | [20]          | text      |
|             |   |                                       | 🗌 bla bl        | a [20]        | u.s.w.    |

## Daten für die Bildschirmlisten

Die folgenden Tabellen zeigen die Datenbankstrukturen mit den Feldnamen, deren Bedeutung und gegebenenfalls die zur Darstellung der Daten auf den Bildschirm-Listen zu verwendenden Funktion.

(Die Struktur der Arbeitnehmer-Datenbank finden Sie im Abschnitt zuvor 'Verfügbare Arbeitnehmer-Daten')

## 1. Liste der Sonderzahlungen

| PNR<br>Jahr<br>Monat<br>DTAUS<br>Szahlung<br>SZ_Text | <ul> <li>Personalnummer</li> <li>Jahr</li> <li>Monat</li> <li>Erstelldatum Bankdiskette</li> <li>Betrag der Sonderzahlung</li> <li>Grund für die Sonderzahlung</li> </ul> | - | DATUM(DTAUS) -<br>NUM2STR(SZahlung,7,2) - |
|------------------------------------------------------|----------------------------------------------------------------------------------------------------|---|-------------------------------------------|
| LST_JN                                               | - Lohnsteuerpflichtig 'Ja' oder 'Nein'                                                                                                    |   |                                           |

## 2. Liste für Bankdiskette

| PNR-PersonalnummerJahr-JahrMonat-MonatDTAUS-Erstelldatum BankdisketteAzeit-Arbeitszeit gesamtStdLohn-Stundenlohn | <ul> <li>DATUM(DTAUS) -</li> <li>STR(AZeit,6,2) -</li> <li>NUM2STR(StdLohn,7,2) -</li> </ul> |
|----------------------------------------------------------------------------------------------------|----------------------------------------------------------------------------------------------|
|----------------------------------------------------------------------------------------------------|----------------------------------------------------------------------------------------------|

## 3. Filialenliste

|         | Nummer der Filiele                                                   |
|---------|----------------------------------------------------------------------|
| FKEY    | - NULLSTR(FKEY,3) -                                                  |
| Name1   | - Name der Filiale                                                   |
| Name2   | - Name (2. Feld)                                                     |
| Strasse | - Strasse                                                            |
| Land    | - Land                                                               |
| PLZ     | - Postleitzahl                                                       |
| Wohnort | - Sitz der Filiale                                                   |
| Telefon | - Telefonnummer                                                      |
| Telefax | - Telefax                                                            |
| BLZ     | - Bankleitzahl                                                       |
| Konto   | - Kontonummer                                                        |
| Drive   | <ul> <li>Laufwerk f ür die Bankdiskette</li> </ul>                   |
| AnzBZ   | <ul> <li>Anzahl der Begleitzettel</li> <li>STR(AnzBZ,1) -</li> </ul> |
| PrtLst  | - Zahlungsliste drucken 'Ja' oder 'Nein'                             |

## Die Datenstrukturen

## 1. Die Import-Struktur

Allgemein ist zu beachten, daß jeder Feldeintrag vom nächsten durch ein Komma getrennt ist. Das bedeutet auch, daß innerhalb eines Feldes kein Komma sein darf, da es als Trennung zum nächsten Feld angesehen würde.

Ein als 'optional' gekennzeichnetes Feld muß nicht gefüllt werden. Damit aber die Reihenfolge der Felder beibehalten wird, muß dennoch ein Komma gesetzt werden. Bei einem leeren Feld folgen also zwei Kommas direkt aufeinander. Bei mehreren leeren Feldern hintereinander folgen eben auch mehrere Kommas aufeinander.

## a) Arbeitnehmer-Import (Beispiel: A\_NEHMER.IMP)

#### NAME, VNAME, STR, LND, PLZ, ORT, TEL, GEB, BERUF, TAET, SLOHN, FAM, BLZ, KONTO

#### dabei ist:

| NAME  | = | Name,        | maximal 30 Zeichen lang      | wird benötigt |
|-------|---|--------------|------------------------------|---------------|
| VNAME | = | Vorname,     | maximal 30 Zeichen lang      | wird benötigt |
| STR   | = | Straße,      | maximal 30 Zeichen lang      | wird benötigt |
| LND   | = | Land,        | maximal 3 Zeichen lang       | wird benötigt |
| PLZ   | = | PLZ,         | maximal 5 Zeichen lang       | wird benötigt |
| ORT   | = | Wohnort,     | maximal 35 Zeichen lang      | wird benötigt |
| TEL   | = | Telefon,     | maximal 20 Zeichen lang      | optional      |
| GEB   | = | Geburtstag,  | Format: JJJJMMTT             | optional      |
| BERUF | = | Beruf,       | maximal 25 Zeichen lang      | optional      |
| TAET  | = | Tätigkeit,   | maximal 25 Zeichen lang      | optional      |
| SLOHN | = | Stundenlohn, | Format: DM.Pf (z.B. 10.75)   | optional      |
| FAM   | = | FamStand,    | ein Zeichen (L, V, G oder W) | optional      |
| BLZ   | = | BLZ,         | maximal 10 Zeichen lang      | optional      |
| KONTO | = | Konto,       | maximal 12 Zeichen lang      | optional      |

## 2. Die Export-Strukturen

Allgemein ist folgendes zu beachten:

- Format 'dBase': Im dBase-Format werden die entsprechenden Daten in einer gewöhnlichen dBase-Datenbank (\*.DBF) zur Verfügung gestellt. Im dBase-Format können die Daten nicht selektiert werden. Das heißt, es werden immer alle Datensätze exportiert.
- Format 'ASCII': Im ASCII-Format sind die einzelnen Datenfelder durch Kommas voneinander getrennt. Außerdem stehen die Feldinhalte von alphanumerischen Feldern zwischen zwei doppelten Hochkommas ("").
- Format 'PLV': Dieses Format entspricht der Import-Struktur und wird hier nicht noch einmal beschrieben.
- Format 'Word': Dieses Format ist f
  ür Serienbriefe in Word gedacht. Die erste Zeile der Exportdatei besteht aus einer Reihe von durch Strichpunkten (;) getrennten Platzhaltern, welche dann im Serienbrief f
  ür die eigentlichen Daten stehen. Danach folgen die Zeilen der Daten, die einzelnen Felder ebenfalls durch Strichpunkte getrennt.
- Format 'WinWord': Das Format ist wie bei 'Word', nur sind die Umlaute und das 'ß' der Daten in ein für Windows lesbares Zeichen umgewandelt. (Windows verwendet nicht den ASCII-Zeichensatz.)
- Format 'AmiPro': Das Format ist wie bei 'WinWord', nur wird bei AmiPro als Trennzeichen anstatt des Strichpunktes eine Tilde (~) verwendet.

## a) AN-Export im Format 'ASCII'

"NN","VN","S","L","P","O","TEL","FAX","GEB","FAM","T",SL,"BLZ","K",PNR

#### dabei ist:

| =<br>= | Name des Arbeitnehmers<br>Vorname des Arbeitnehmers | (alphanumerisch<br>(alphanumerisch                                                                                                    |
|--------|-----------------------------------------------------|----------------------------------------------------------------------------------------------------|
| =      | Straße/Postfach                                     | (alphanumerisch                                                                                                    |
| =      | Kennzeichen des Landes                              | (alphanumerisch                                                                                                    |
| =      | Postleitzahl der Adresse                            | (alphanumerisch                                                                                                    |
| =      | Wohnort                                             | (alphanumerisch                                                                                                    |
| =      | Telefon                                             | (alphanumerisch                                                                                                    |
| =      | Telefax                                             | (alphanumerisch                                                                                                    |
| =      | Geburtstag, Format: JJJJMMTT                        | (alphanumerisch                                                                                                    |
| =      | Kennzeichen Familienstand                           | (alphanumerisch                                                                                                    |
| =      | Tätigkeit des Arbeitnehmers                         | (alphanumerisch                                                                                                    |
| =      | Stundenlohn, Format: DM.Pf                          | (numerisch)                                                                                                    |
| =      | Bankleitzahl                                        | (alphanumerisch                                                                                                    |
| =      | Konto-Nummer                                        | (alphanumerisch                                                                                                    |
| =      | Personalnummer des AN                               | (numerisch)                                                                                                    |
|        |                                                     | <ul> <li>Name des Arbeitnehmers</li> <li>Vorname des Arbeitnehmers</li> <li>Straße/Postfach</li> <li>Kennzeichen des Landes</li> <li>Postleitzahl der Adresse</li> <li>Wohnort</li> <li>Telefon</li> <li>Telefax</li> <li>Geburtstag, Format: JJJJMMTT</li> <li>Kennzeichen Familienstand</li> <li>Tätigkeit des Arbeitnehmers</li> <li>Stundenlohn, Format: DM.Pf</li> <li>Bankleitzahl</li> <li>Konto-Nummer</li> <li>Personalnummer des AN</li> </ul> |

## b) AN-Export im Format 'Word'

## NR;TITEL;NAME;VNAME;ADR;LAND;PLZ;ORT;ANR;TEL;FAX;GEB;BLZ;KONTO;PNR

| dabei | ist: |
|-------|------|
|       |      |
|       |      |

## Platzhalter:

| NR    | = | Nummerierung                   | NR         |
|-------|---|--------------------------------|------------|
| IIIEL | = | litel (Anrede)                 | IIIEL      |
| NAME  | = | Name des Arbeitnehmers         | NAME       |
| VNAME | = | Vorname des Arbeitnehmers      | VORNAME    |
| ADR   | = | Straße/Postfach                | ADRESSE    |
| LAND  | = | Kennzeichen des Landes         | LAND       |
| PLZ   | = | Postleitzahl der Adresse       | PLZ        |
| ORT   | = | Wohnort                        | WOHNORT    |
| ANR   | = | Briefanrede                    | ANREDE     |
| TEL   | = | Telefon                        | TELEFON    |
| FAX   | = | Telefax                        | TELEFAX    |
| GEB   | = | Geburtstag, Format: TT.MM.JJJJ | GEBURTSTAG |
| BLZ   | = | Bankleitzahl                   | BLZ        |
| KONTO | = | Konto-Nummer                   | KONTO      |
| PNR   | = | Personalnummer des AN          | PNR        |

## 3. Die mitgelieferten Dateien

## a) Die Datei mit den Anreden 'ANREDE.DAT'

Format: K,KURZ,ANR,BRFANR

| K<br>KURZ<br>ANR<br>BRFANR | <ul> <li>Die Kennung der</li> <li>Eine Kurzbeschre</li> <li>Die Anrede selbs</li> <li>Die Briefanrede (</li> </ul>                                                                     | Anrede,<br>eibung,<br>t,<br>für Word), |                                                                         | genau 1 Zeichen<br>max. 15 Zeichen<br>max. 22 Zeichen<br>max. 50 Zeichen | <br> <br>                                        |
|----------------------------|----------------------------------------------------------------------------------------------------|----------------------------------------|-------------------------------------------------------------------------|--------------------------------------------------------------------------|--------------------------------------------------|
| Inhalt:                    | ÚÄÄÄÄÄÄÄÄÄÄÄÄÄÄÄÄÄÄÄÄÄÄÄ<br><sup>3</sup> 0,ohne Anrede<br><sup>3</sup> 1,Herr<br><sup>3</sup> 2,Frau<br><sup>3</sup> 3,Firma<br><sup>3</sup> 4,Doktor<br><sup>3</sup> 5,Prof.Dr.med.ha | AAAAAAAAAAAAAAAAAAAAAAAAAAAAAAAAAAAAAA | AAAAAAAAA<br>, ``Sehr<br>, ``Sehr<br>, ``Sehr<br>, ``Sehr<br>ed, ``Sehr | AAAAAAAAAAAAAAAAAAAAAAAAAAAAAAAAAAAAAA                                   | <pre>\AAAAAAAAAAAAAAAAAAAAAAAAAAAAAAAAAAAA</pre> |

#### b) Die Datei mit den Banken 'BANKEN.DAT'

Format: BLZ,NAME,STR,LND,PLZ,ORT,TEL,FAX

| BLZ       | =  | Die Bankleitzahl,           | max. 10 Zeichen        |
|-----------|----|-----------------------------|------------------------|
| NAME      | =  | Der Name der Bank,          | max. 40 Zeichen        |
| STR       | =  | Straße oder Postfach,       | max. 40 Zeichen        |
| LND       | =  | Land,                       | max. 3 Zeichen         |
| PLZ       | =  | Postleitzahl der Anschrift, | max. 5 Zeichen         |
| ORT       | =  | Ort (Sitz der Bank),        | max. 30 Zeichen        |
| TEL       | =  | Telefon,                    | max. 20 Zeichen        |
| FAX       | =  | Telefax,                    | max. 20 Zeichen        |
| Beispiel: | ÚŻ |                             | ÄÄÄÄÄÄÄÄÄÄÄÄÄÄÄÄÄÄÄÄÄÄ |

#### c) Die Datei mit den Berufen 'BERUFE.DAT'

Format: BERUF

BERUF = Berufsbezeichnung,

max. 25 Zeichen

## d) Die Datei mit den Druckertreibern 'DRUCKER.DAT'

Format: D,NAME,RESET,NS,SCHMAL1,SCHMAL0,,,,,ZEILEN,BREITE

| D<br>NAME<br>RESET<br>NS<br>SCHMAL1<br>SCHMAL0<br>ZEILEN<br>BREITE                                    | = N<br>= K<br>= S<br>= S<br>= S<br>= A<br>= Z                            | ummerierung (16),<br>urzbezeichnung des Druckers,<br>teuerbefehl zum Drucker-Reset,<br>teuerbefehl zum Seitenvorschub,<br>teuerbefehl für Schmalschrift EIN,<br>teuerbefehl für Schmalschrift AUS,<br>nzahl Zeilen pro Seite,<br>eichen pro Zeile bei Schmalschrift, | genar<br>max.<br>max.<br>max.<br>max.<br>max.<br>max.<br>max. | u 1 Zeichen<br>25 Zeichen<br>70 Zeichen<br>70 Zeichen<br>70 Zeichen<br>70 Zeichen<br>2 Zeichen<br>3 Zeichen |
|----------------------------------------------------------------------------------------------------|--------------------------------------------------------------------------|----------------------------------------------------------------------------------------------------|---------------------------------------------------------------|----------------------------------------------------------------------------------------------------|
| Einstellunge<br>- Drucker-F<br>- Seitenvor<br>- Schmaldr<br>- Schmaldr<br>- Zeilen / S<br>- Zeichen / | en für ei<br>Reset :<br>schub :<br>uck EIN<br>uck AU<br>eite :<br>Zeile: | nen gewöhnlichen Nadeldrucker: (Vorgabe)<br>CHR(27)+"@"+CHR(27)+"P"+CHR(18)<br>CHR(12)<br>I: CHR(15)<br>S: CHR(18)<br>62<br>126                                                                                                    |                                                               |                                                                                                    |
| Für den HP<br>- Drucker-F<br>- Seitenvor<br>- Schmaldr<br>- Schmaldr<br>- Zeilen / S<br>- Zeichen /   | -DeskJe<br>Reset :<br>schub :<br>uck EIN<br>uck AU<br>eite :<br>Zeile:   | et sehen die Einstellungen so aus:<br>CHR(27)+"E"+CHR(27)+"(s10H"<br>CHR(12)<br>I: CHR(27)+"(s16.67H"<br>S: CHR(27)+"(s10H"<br>62<br>122                                                                                                    |                                                               |                                                                                                    |
| Und für den<br>- Drucker-F<br>- Seitenvor<br>- Schmaldr                                               | HP-La<br>Reset :<br>schub :<br>uck EIN                                   | serJet sehen die Einstellungen so aus:<br>CHR(27)+"E"+CHR(27)+"(s10H"<br>CHR(12)<br>I: CHR(27)+"(s20H"                                                                                                    |                                                               |                                                                                                    |

- Schmaldruck AUS: CHR(27)+"(s10H"
- Zeilen / Seite : 62
- Zeichen / Zeile: 146

Die für Ihren Drucker gültigen Steuerzeichen entnehmen Sie bitte dem Handbuch Ihres Druckers.

## e) Die Datei mit den Kennungen für Familienstand 'FAMSTAND.DAT'

Format: K,BEDEUT

| K       | =                                                                               | Kennung des Familienstands,                                                       | genau 1 Zeichen |
|---------|---------------------------------------------------------------------------------|-----------------------------------------------------------------------------------|-----------------|
| BEDEUT  | =                                                                               | Bedeutung der Kennung,                                                            | max. 15 Zeichen |
| Inhalt: | ÚÄÄ<br><sup>3</sup> L,<br><sup>3</sup> V,<br><sup>3</sup> G,<br><sup>3</sup> W, | ÄÄÄÄÄÄÄÄÄÄÄÄÄÄ<br>keine Angabe<br>Ledig<br>Verheiratet<br>Geschieden<br>Verwitwet |                 |

## f) Die Datei mit den Nationalitäten 'NATION.DAT'

#### Format: NATION, BEDEUT

| NATION<br>BEDEUT | <ul><li>Nationalität (Kürzel),</li><li>Bedeutung des Kürzels,</li></ul> | max. 3 Zeichen<br>max. 15 Zeichen |
|------------------|-------------------------------------------------------------------------|-----------------------------------|
| Inhalt:          | ÚÄÄÄÄÄÄÄÄÄÄÄÄÄÄÄÄÄÄÄÄÄÄÄÄÄÄÄÄÄÄÄÄÄÄÄÄÄ                                  |                                   |

<sup>3</sup>USA, amerikanisch

## g) Die Datei mit PLZ+Orte 'PLZORT.DAT'

#### Format: LND,PLZ,ORT,TEL

| LND<br>PLZ<br>ORT<br>TEL | =<br>=<br>= | Land,<br>Postleitzahl der Anschrift,<br>Ort,<br>Telefon-Vorwahl, | max<br>max<br>max<br>max              | . 3 Zeichen<br>. 5 Zeichen<br>. 35 Zeichen<br>. 15 Zeichen |
|--------------------------|-------------|------------------------------------------------------------------|---------------------------------------|------------------------------------------------------------|
| Beispiel:                |             | ÚAAAAAAAAAAAAAAAAAAAAAAAAAAAAAAAAAAAAA                           | ÄÄÄÄÄÄ<br>30)<br>69)<br>7152)<br>711) |                                                            |

## h) Die Datei mit den Tätigkeiten 'TAETIG.DAT'

#### Format: TAETIG

TAETIG = Tätigkeit,

max. 25 Zeichen

Beispiel: ÚÄÄÄÄÄÄÄÄÄÄÄÄÄÄÄÄÄÄ <sup>3</sup>Bedienung <sup>3</sup>Hilfsarbeiter <sup>3</sup>Lagerarbeiter <sup>3</sup>Telefondienst

## **Die erstellten Dateien**

Die eingegebenen Daten müssen natürlich in Dateien gespeichert werden. Aus diesem Grund werden folgende Dateien erzeugt:

| PLV.INI      | individuelle Einstellungen (Farben,)                 |
|--------------|------------------------------------------------------|
| NUMMERN.PLV  | verschiedene Nummern (Hilfsdatei von PLV)            |
| A NEHMER.PLV | die eingegebenen Arbeitnehmerdaten                   |
| A_NEHMER.DBT | die Zusatzinformationen (Memo)                       |
| A_NEHM1.NTX  | eine Sortierdatei (sortiert nach AN-Namen)           |
| A_NEHM2.NTX  | eine Sortierdatei (sortiert nach Personalnummer)     |
| A_NEHM3.NTX  | eine Sortierdatei (sortiert nach PLZ+Wohnort)        |
| KOMMEN.PLV   | die eingegebenen Komm- und Gehzeiten                 |
| KOMMEN.NTX   | eine Sortierdatei (sortiert nach Personalnummer)     |
| A_ZEIT.PLV   | die eingegebenen Arbeitszeiten                       |
| A_ZEIT.NTX   | eine Sortierdatei (sortiert nach Personalnummer)     |
| SZAHLUNG.PLV | die eingegebenen Sonderzahlungen                     |
| SZAHLUNG.NTX | eine Sortierdatei (sortiert nach Personalnummer)     |
| SETUP.PLV    | die gesetzlichen Vorgaben und die Fußzeilen          |
| FILIALEN.PLV | die Filialen (nur mit Modul 'FILIALEN')              |
| FILIALEN.NTX | eine Sortierdatei (sortiert nach Filialnummer)       |
| PLZORT.PLV   | die eingegebenen Orte                                |
| PLZORT.NTX   | eine Sortierdatei (sortiert nach 'PLZ')              |
| PLZORT2.NTX  | eine Sortierdatei (sortiert nach 'Ort')              |
| ANREDE.PLV   | die Anreden                                          |
| ANREDE.NTX   | eine Sortierdatei (sortiert nach Kennung)            |
| FAMSTAND.PLV | die Kennzeichen für den Familienstand                |
| FAMSTAND.NTX | eine Sortierdatei (sortiert nach Kennung)            |
| BERUFE.PLV   | die Berufe                                           |
| BERUFE.NTX   | eine Sortierdatei (sortiert nach Berufsbezeichnung)  |
| NATION.PLV   | die Nationalitäten                                   |
| NATION.NTX   | eine Sortierdatei (sortiert nach den Nationalitäten) |
| TAETIG.PLV   | die Tätigkeiten                                      |
| TAETIG.NTX   | eine Sortierdatei (sortiert nach den Tätigkeiten)    |
| BANKEN.PLV   | die Banken                                           |
| BANKEN.NTX   | eine Sortierdatei (sortiert nach BLZ)                |
| DRUCKER.PLV  | die eingegebenen Druckertreiber                      |
| DRUCKER.NTX  | eine Sortierdatei (sortiert nach 'Druckernummer')    |
| LSTANMLD.PLV | Einstellungen zum Formular zur Lohnsteuer-Anmeldung  |
| BRIEFE.PLV   | Liste mit den erstellten Briefen                     |
| BRIEFE.NTX   | eine Sortierdatei (sortiert nach 'Dateiname')        |

<u>Hinweis:</u> Diese Dateien sollten regelmäßig auf Diskette (oder ein anderes Speichermedium) gesichert werden. Rufen Sie dazu einfach die Batchdatei SICHERN oder direkt das Programm zur Datensicherung PLV-BAK auf und los geht's.

Weitere Informationen zur Datensicherung finden Sie bei Punkt 4 'Sichern der eingegebenen Daten'.

## Problembehebung

### 1. Das Programm endet mit einer Fehlermeldung

```
Weitere Informationen:01.08.199712:12:12DOS 6.22Funktionen: PLV -> ...Sub-System: 'BASE'NO RETRYDatei = 'A NEHMER.PLV'DB-Bereich:Select = 0Index = 0IndexKey: 'Name'Sonstiges : FehlerCode = 0DosRC = xxOP-Code = ''
```

Wenn der Wert bei DosRC nicht '0' beträgt, dann können Sie anhand der folgenden Tabelle vielleicht die Ursache Ihres Problems ermitteln. Die am häufigsten vorkommenden Probleme, die wahrscheinlichste Ursache und deren Behebung finden Sie am Ende der Tabelle aufgelistet.

Tabelle: Vollständige Übersicht der DOS-Fehlernummern und ihrer Bedeutung:

| DosRC | Bedeutung                                               |
|-------|---------------------------------------------------------|
| 1     | Ungültige Funktionsnummer                               |
| 2     | Datei nicht gefunden                                    |
| 3     | Verzeichnis nicht gefunden                              |
| 4     | Zu viele geöffnete Dateien (keine freien Handles)       |
| 5     | Zugriff verweigert                                      |
| 6     | Ungültiges Handle                                       |
| 7     | Speicherkontrollblöcke zerstört                         |
| 8     | Nicht genügend freier Speicher                          |
| 9     | Ungültige Speicherblockadresse                          |
| 10    | Ungültige Umgebung                                      |
| 11    | Ungültiges Format                                       |
| 12    | Ungültiger Zugriffscode                                 |
| 13    | Ungültige Daten                                         |
| 14    | Reserviert                                              |
| 15    | Angegebenes Laufwerk ungültig                           |
| 16    | Versuch, das aktuelle Verzeichnis zu löschen            |
| 17    | Nicht das gleiche Gerät                                 |
| 18    | Keine weiteren Dateien                                  |
| 19    | Versuch, auf ein schreibgeschütztes Medium zu schreiben |
| 20    | Unbekannte Einheit                                      |
| 21    | Laufwerk nicht verfügbar                                |
| 22    | Unbekannter Befehl                                      |
| 23    | Datenfehler (CRC)                                       |
| 24    | Falsche Strukturlänge angefordert                       |
| 25    | Suchfehler                                              |
| 26    | Unbekanntes Medium im Laufwerk                          |

| DosRC | Bedeutung                                               |
|-------|---------------------------------------------------------|
| 27    | Sektor nicht gefunden                                   |
| 28    | Drucker ohne Papier                                     |
| 29    | Schreibfehler                                           |
| 30    | Lesefehler                                              |
| 31    | Allgemeiner Fehler                                      |
| 32    | Ungültige Share-Operation                               |
| 33    | Fehler bei Sperrung                                     |
| 34    | Unzulässiger Diskettenwechsel                           |
| 35    | FCB nicht verfügbar                                     |
| 36    | Überlauf bei gemeinsamer Pufferbenutzung                |
| 37-49 | Reserviert                                              |
| 50    | Netzwerkanfrage nicht unterstützt                       |
| 51    | Netzstation antwortet nicht                             |
| 52    | Doppelter Name im Netzwerk                              |
| 53    | Netzwerkname nicht gefunden                             |
| 54    | Netzwerk nicht bereit                                   |
| 55    | Netzwerkeinheit existiert nicht                         |
| 56    | Netzwerk BIOS-Befehlslimit überschritten                |
| 57    | Hardwarefehler am Netzwerkadapter                       |
| 58    | Fehlerhafte Antwort vom Netzwerk                        |
| 59    | Unerwarteter Netzwerkfehler                             |
| 60    | Netzwerkadapter inkompatibel                            |
| 61    | Druckerwarteschlange voll                               |
| 62    | Nicht genug freier Speicher zum Drucken der Datei       |
| 63    | Druckdatei gelöscht (nicht genug freier Speicher)       |
| 64    | Netzwerkname gelöscht                                   |
| 65    | Zugriff verweigert                                      |
| 66    | Netzwerkgerätetyp nicht korrekt                         |
| 67    | Netzwerkname nicht gefunden                             |
| 68    | Limit für Anzahl der Netzwerknamen überschritten        |
| 69    | Anzahl der Netzwerk-BIOS-Arbeitssitzungen überschritten |
| 70    | Vorübergehend unterbrochen                              |
| 71    | Netzwerkanfrage nicht akzeptiert                        |
| 72    | Druck oder Dateiumlenkung unterbrochen                  |
| 73-79 | Reserviert                                              |
| 80    | Datei existiert bereits                                 |
| 81    | Reserviert                                              |
| 82    | Verzeichniseintrag kann nicht vorgenommen werden        |
| 83    | Fehler im Zusammenhang mit INT 24H                      |

| DosRC | Bedeutung                  |
|-------|----------------------------|
| 84    | Zu viele Umlenkungen       |
| 85    | Doppelte Umlenkung         |
| 86    | Ungültiges Paßwort         |
| 87    | Ungültiger Parameter       |
| 88    | Netzwerkeinheit fehlerhaft |

Tabelle: Die häufigsten Probleme und deren Behebung:

| DosRC | Bedeutung                                                                                                    |
|-------|----------------------------------------------------------------------------------------------------|
| 2     | Datei nicht gefunden                                                                                                    |
|       | Siehe Punkt 5. 'Das Programm kann eine Datei nicht finden.'                                                                                                    |
| 4     | Zu viele geöffnete Dateien (keine freien Handles)                                                                                                    |
|       | Prüfen Sie den Wert FILES=xx in der Datei CONFIG.SYS<br>und korrigieren Sie diesen Wert gegebenenfalls nach oben.<br>(siehe Kapitel '1. Systemvoraussetzungen'). |
| 5     | Zugriff verweigert                                                                                                    |
|       | Die Datei ist schreibgeschützt bzw. Sie haben in einer<br>Netzwerk-Umgebung keinen Schreibzugriff auf diese Datei.                                               |
| 8     | Nicht genügend freier Speicher                                                                                                    |
|       | Siehe nächsten Punkt 'VM Error 5251'.                                                                                                    |
| 32    | Ungültige Share-Operation                                                                                                    |
|       | Vermutlich läuft dieses Programm bereits und Sie haben es jetzt ein zweites Mal gestartet.                                                                       |

## 2. VM Error 5251 'Insufficient physical memory'

Haben Sie 4 MB oder mehr als 4 MB Hauptspeicher, dann ist der Grund vermutlich ein defekter Speicherbaustein. Tauschen Sie also Ihren Hauptspeicher. Ein weiterer Grund könnte ein exotischer VM-Speichermanager sein. Verwenden Sie probehalber den EMM386, der von DOS oder Windows mitgeliefert wird.

Haben Sie weniger als 4 MB Hauptspeicher, dann ist dies die Ursache des Problems.

#### 3. Das Programm läßt sich nicht starten.

Der Grund hierfür kann zu wenig Speicher sein. Beachten Sie, daß PLV relativ viel Speicher benötigt. Es sollten also ca. 512 KB freier Speicher vorhanden sein. Wenn vorhanden, entfernen Sie bitte residente Programme.

#### 4. Das Programm stürzt manchmal ab.

Das könnte daran liegen, daß zu viele Dateien gleichzeitig geöffnet werden. Überprüfen Sie bitte, ob in der Datei CONFIG.SYS auf dem Laufwerk C: die unter '1. Systemvoraussetzungen' beschriebenen Einträge erfolgt sind.

Nachdem die Einträge gemacht wurden, muß das System erst neu gebootet werden.

### 5. Das Programm kann eine Datei nicht finden/öffnen.

Möglicherweise ist eine Sortierdatei versehentlich gelöscht worden, oder aber sie ist defekt. Dann hilft einfach eine Reorganisation. Dabei werden sämtliche Sortierdateien neu aufgebaut. Sollte allerdings eine Datenbank selbst fehlen, dann sind alle in dieser Datenbank gespeicherten Daten verloren. Eine fehlende Datenbank kann aber wieder erstellt werden (allerdings dann völlig leer) indem beim Programmaufruf der Parameter 'DBC' mitgegeben wird (also 'plv dbc'). (DBC = Data Base Create)

Alternativ dazu kann natürlich auch eine frühere Datensicherung wieder zurückgespielt werden, womit ein früherer Datenstand wiederhergestellt ist.

Siehe aber auch Punkt 4. 'Das Programm stürzt manchmal ab.'

#### 6. Der Bildschirm wird manchmal dunkel.

Das liegt am eingebauten Bildschirmschoner. Wenn Sie den automatischen Bildschirmschoner nicht wünschen, dann können Sie ihn bei 'Optionen' ausschalten. Außerdem kann der Bildschirmschoner auch manuell mit der Tastenkombination Alt+Eingabetaste aktiviert werden. Dann wird der Bildschirm natürlich ebenfalls dunkel.

#### 7. Der Push-Button läßt sich nicht mehr betätigen.

Das kann an der Einstellung "Weiter mit Eingabe statt '↓" bei den 'Einstellungen ja/nein' unter 'Optionen' liegen. Wenn diese Einstellung ausgewählt wurde, sich also ein Häkchen an der linken Seite dieser Einstellung befindet, dann kann ein Push-Button

nur mit Strg+Eingabetaste aktiviert werden. Die Eingabetaste alleine schließt dann lediglich die Eingabe eines Feldes ab und läßt den Cursor in das nächste Eingabefeld springen.

# Ende